جامعة حماه كلية الهندسة المدنية السنة الخامسة مقرر التصميم بمعونة الحاسب

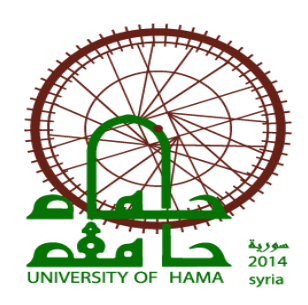

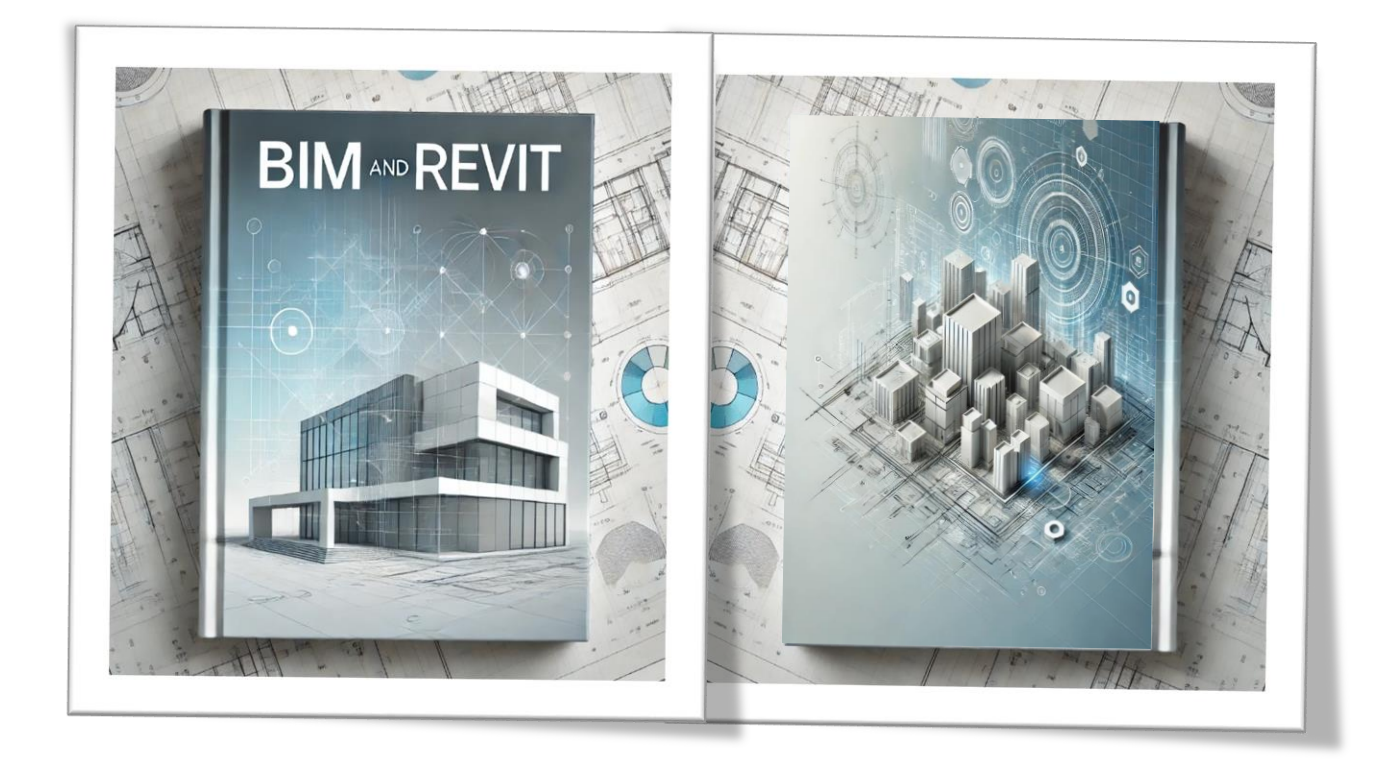

## إعداد:

د.م. باسل الحسن م.سناء المزاوي

العام الدراسي 2025-2024

### واجهة البرنامج الترحيبية (Home)

| RE                        | Autodesk Revit 2020.2 - Home                                                          | • 船 🗕 峨麗部 • 😠 ⑦ • 💶 🗙 |
|---------------------------|---------------------------------------------------------------------------------------|-----------------------|
| ( <del>C)</del><br>MODELS | Recent Files   Learn -                                                                | -                     |
| 🕞 Open                    | MODELS                                                                                |                       |
| New FAMILIES Open New     | Sample Architecture Proj.       Sample Structure Project       Sample Systems Project | t                     |
| Recent Files              | FAMILIES                                                                              |                       |
|                           |                                                                                       |                       |

يمكن من خلال هذه الواجهة إنشاء ملف جديد أو فتح ملف موجود من القائمة (Models). كما يمكن إنشاء قالب جديد أو فتح قالب موجود(Families). كما تظهر الملفات التي تم استخدامها مؤخراً (Recent Files).

| RE                  | Autodesk Revit 2020.2 - Home                                                                                                    |                                                                  |
|---------------------|----------------------------------------------------------------------------------------------------|------------------------------------------------------------------|
| MODELS              | Recent Files   Learn -                                                                                                    | New Project X<br>Template file<br>Construction Template V Browse |
| Open  New  FAMILIES | MODELS<br>New Project ×                                                                                                    | Create new<br>Project Cencel Hep                                 |
| Open     New        | Construction Template Browse Construction Template Cardituctor Template Cardituctor Template Cardituctor Template Cardituctor Template Interdiate Interdiate Inter | In-1                                                             |
| Recent Files        | FAMILIES                                                                                                    |                                                                  |
|                     |                                                                                                    |                                                                  |

عند اختيار أمر إنشاء مجلد جديد (New) تظهر القائمة (New Project) والتي تحوي على خيار إنشاء مشروع (Project) أو (Project Template) أي إنشاء مشروع يستند إلى قالب مجهز بإعدادات مخصصة للمستخدم مثل: وحدة القياس وبعض العائلات التي نحتاجها حتى لا نبدأ من الصفر.

كما يتيح لنا البرنامج أربعة خيارات أخرى:

- 🛠 None فارغ
- Construction Template مشروع تشييد خاص باختصاص الإدارة.
- 🛠 Architectural Template لوحة معمارية (أرضية جدران أعمدة أسقف نوافذ أبواب.......).
- Structural Template إنشائي (أعمدة إنشائية وجوائز و شيناجات والتفاصيل الإنشائية المختلفة للمبنى...).
  - Mechanical Template ميكانيكي و كهربائي و سباكة (صحية).

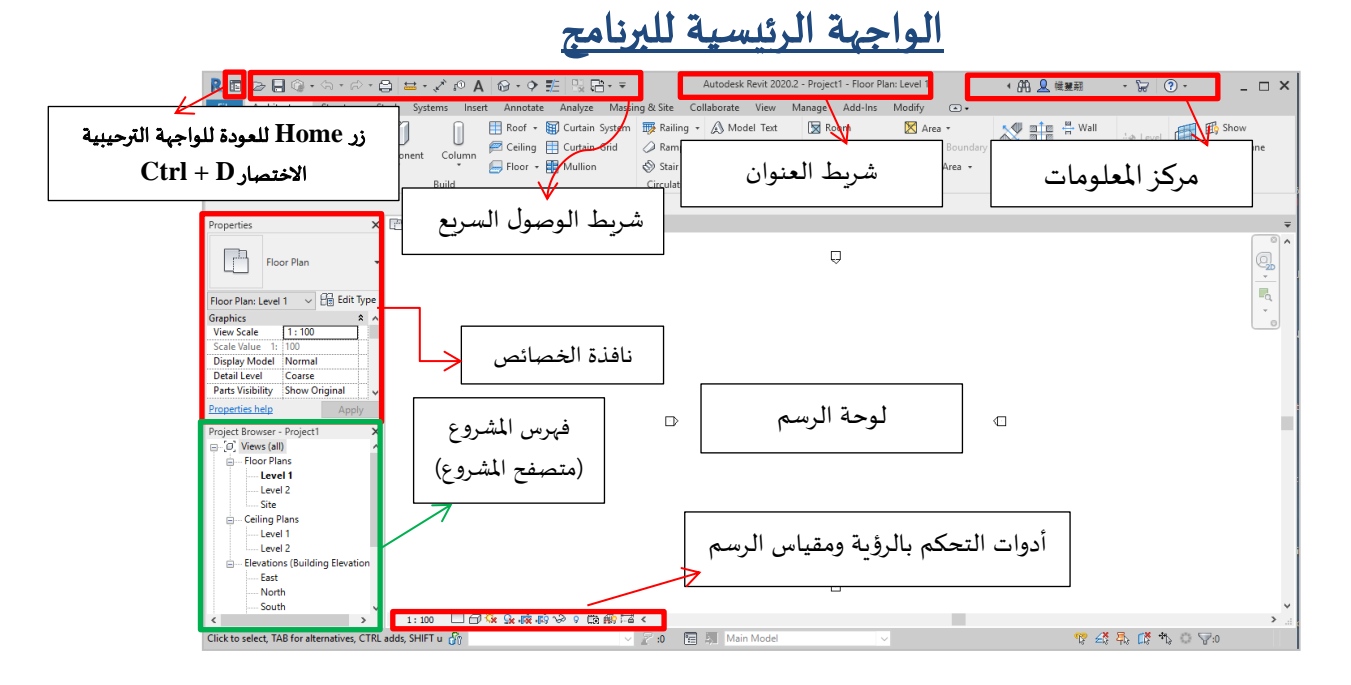

في حال أردنا إضافة أو حذف أوامر من شريط الوصول السريع (نقوم بوضع إشارة صح أو إزالتها) كما يمكننا إعادة ترتيب ظهور هذه الأوامر باستخدام الأسهم للأعلى أو للأسفل.

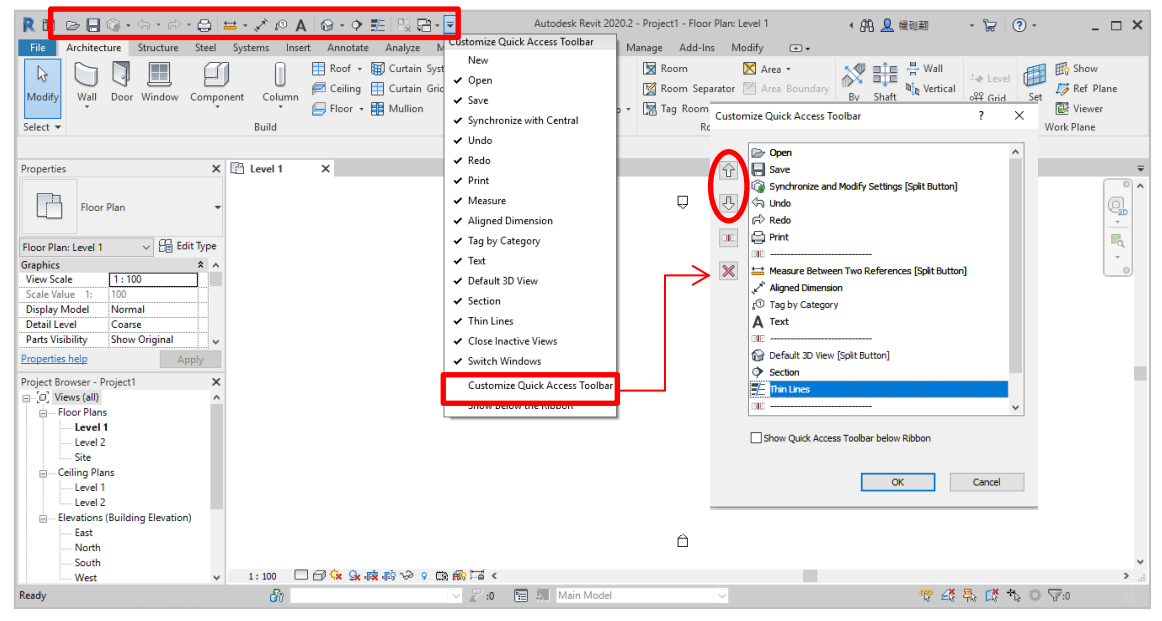

| المزاوي | م.سناء |
|---------|--------|
|---------|--------|

د.م. باسل الحسن

المحاضرة الأولى - عملي

|                                                                                                    | Autodesk Revit 2020                                                                                                    | .2 - Project1 - Floor Plan: Level 1                                                                                                    | + 00. 0 i####              | - 5 0-                                                                                                    |                               |
|----------------------------------------------------------------------------------------------------|----------------------------------------------------------------------------------------------------|----------------------------------------------------------------------------------------------------|----------------------------|----------------------------------------------------------------------------------------------------|-------------------------------|
| File Architecture Structure Steel Systems                                                           | Insert Annotate Analyze Massing & Site Collaborate View                                                                                                    | Manage Add-Ins Modify                                                                                                    |                            |                                                                                                    |                               |
| Modify<br>Select - Buil                                                                             | Image: Second second secon | Image: Second second secon | By Shaft Pormer<br>Opening | Level<br>Constant of the set of the set of th | iow<br>f Plane<br>ewer<br>ine |
| Properties X 🗈 Level 1                                                                              | ×                                                                                                    | п                                                                                                    | K                          |                                                                                                    | -<br>^                        |
| Floor Plan: Level 1                                                                                 | ا ألواح Panels تبعد                                                                                                    | ساسي Ribbon                                                                                                    | الأدوات الأ                | شريط                                                                                                    |                               |
| Scale Value 1: 100<br>Display Model Normal<br>Detail Level Coarse<br>Parts Visibility Show Original |                                                                                                    |                                                                                                    |                            |                                                                                                    |                               |
| Properties help Apply Project Browser - Project1 X Project Browser (all)                            |                                                                                                    |                                                                                                    |                            |                                                                                                    | - 1                           |
| Floor Plans     Level 1     Level 2     Site     Griften Plans                                      |                                                                                                    |                                                                                                    |                            |                                                                                                    |                               |
| Level 1     Level 2     Evetions (Building Elevation                                                |                                                                                                    |                                                                                                    |                            |                                                                                                    |                               |
| East<br>North<br>South v                                                                            |                                                                                                    | Ô                                                                                                    |                            |                                                                                                    | ~                             |
| < > 1:100                                                                                           | □□\$\$\$\$\$\$\$\$\$\$\$\$\$\$\$\$\$\$\$\$\$\$\$\$\$\$\$\$\$\$\$\$\$\$\$                                                                                                    |                                                                                                    |                            |                                                                                                    | >                             |
| Click to select, TAB for alternatives, CTRL adds, SHIFT u                                           | 🐕 🗸 🖉 🖬 🕅 Main Model                                                                                                    | ~                                                                                                    | 🎌 🕰                        | 🛼 🕻 🐴 🔿 🖓:0                                                                                                    |                               |
|                                                                                                    |                                                                                                    |                                                                                                    |                            |                                                                                                    |                               |

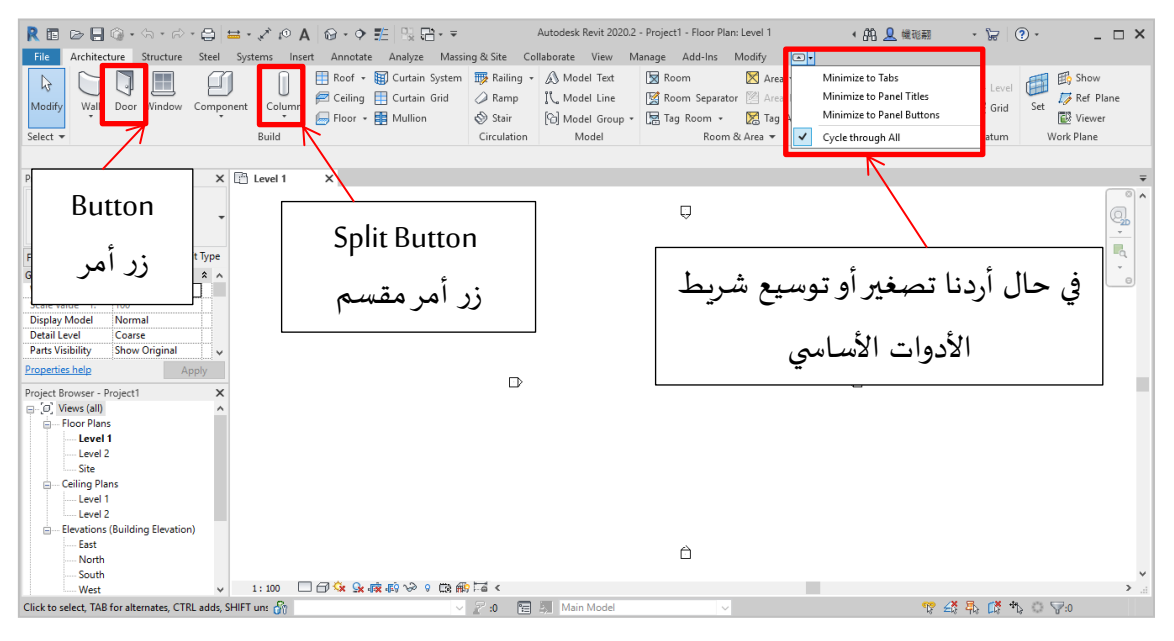

| R 🗈 🕞 🖗 • 🗛 • 🖉 •                                                                                                    | ⇔ - 🖉 i⁰ A 🛞 - 🖴                                                                | > ﷺ 🕄 🖶 ₹                                                                                                    | Autodesk Revit 2020.2 - Project1 | - Floor Plan: Level 1       | • 船 👤 機量期   | • 🕞 💿 •     | - 🗆 × |
|----------------------------------------------------------------------------------------------------|---------------------------------------------------------------------------------|----------------------------------------------------------------------------------------------------|----------------------------------|-----------------------------|-------------|-------------|-------|
| File     Architecture     Structure     Structure       Image: Structure     Structure     Structure     Structure       Image: Structure     Structure     Structure     Structure  < | I Systems Insert Annot<br>Cope - D= S<br>Cut - H= C -<br>oin - H≤ ≪<br>Geometry | ate Analyze Massing & Site<br>말 이상 이가 해당 이가 하는 이가 하는<br>이가 하는 아니 아니 아니 아니 아니 아니 아니 아니 아니 아니 아니 아니 아니 | Collaborate View Manage A        | Add-Ins Modify   Place Wall | •           |             |       |
| Modify   Place Wall   Height ~ Unc                                                                                                    | onr ~ 8000.0                                                                    | Location Line: Wall Centerlin                                                                                                    | ne 🗸 🗹 Chain Offset: 0.0         | Radius: 1000.0              | 0 Join Stat | us: Allow ~ |       |
| Properties A La<br>Basic Wall<br>Generic - 200mm<br>New Walls 、 臣臣 Edit Type                                                                                                    |                                                                                 | Co) وهو                                                                                                    | ntext ribbon t                   | ـ السياق (ab                | تبويب       |             |       |
| Constraints * ^<br>Location Line Wall Centerlin Base Constraint Level 1<br>Base Offset 0.0<br>Base Extrach                                                                                                    |                                                                                 | للتصقأ                                                                                                    | هر في الشريط ه                   | ويب الذي يظ                 | التبر       |             | 0     |
| Properties help Apply Project Browser - Project 1 X                                                                                                    |                                                                                 | صة بالكائن                                                                                                    | يحوي أوامر خا                    | (Modifiy) و                 | بالتبويب    |             |       |
|                                                                                                    |                                                                                 | الذي تم                                                                                                    | لناء بمعنى الأمر                 | د أو قيد الإن               | المحد       |             |       |
| Level 1     Level 2     Elevations (Building Elevation     Est     North                                                                                                    |                                                                                 | ن الأخضر                                                                                                    | ار) ويظهر باللو                  | (مثلا أمر جد                | اختياره     |             |       |
| < South V                                                                                                    | 1:100 🔲 🗇 🔅 🕵 🖪                                                                 | :®v∂ v © ∰ ⊑ <                                                                                                    |                                  |                             |             |             | ×     |
| Click to enter wall start point.                                                                                                    | <del>6</del> 77                                                                 | <ul> <li>2 :0</li> </ul>                                                                                                    | 🔚 🔊 Main Model                   | ~                           | 🚏 🚄         | 👫 🗱 🔨 o 🖓   | D     |

د.م. باسل الحسن م.سناء المزاوي

| R 🗈 🕞 🖯 🌣 - 🖘 - 😂 🖴 - 🖍 🖉 A 🚱 - 🔶 🎫 🔛                            | Autodesk Revit 202                          | 20.2 - Project1 - Floor Plan: Level 1 | ・品』は課題 - 🔓 📀 -               | _ 🗆 ×       |
|------------------------------------------------------------------|---------------------------------------------|---------------------------------------|------------------------------|-------------|
| File Architecture Structure Steel Systems Insert Annotate Analyz | e Massing & Site Collaborate View           | Manage Add-Ins Modify   Place Wall    | •                            |             |
| 😡 👬 🖻 🗶 🕅 Cope - 🖻 🗑 💾 🕰 🕅                                       | ) - 🚊 🐕 🖓 🖆 📥 - 🛾                           |                                       |                              |             |
| Modify Paste O Cut · · · · · · · · · · · · · · · · · · ·         |                                             |                                       |                              |             |
| Select - Properties Clipboard Geometry Modil                     | fy View Measure                             | Create Draw                           |                              |             |
| Modify   Place Wall   Height ~ Unconr ~ 8000.0 Location          | n Line: Wall Centerline 🗸 🗹 Chain Off       | fset: 0.0 Radius: 1000                | .0 Join Status: Allow V      |             |
| Properties X 🗈 Level 1 X                                         |                                             |                                       | Dock at bottom               | ÷           |
| Basic Wall                                                       |                                             |                                       |                              | <b>`</b>    |
| Generic - 200mm                                                  | (                                           | *                                     |                              |             |
| New Walls 🗸 🔚 Edit Type                                          |                                             | • •                                   |                              | 5           |
| Constraints A                                                    | Dock at botto                               | زر یمینی فیظہر m                      | نضغط                         | ē           |
| Base Constraint Level 1                                          |                                             |                                       |                              |             |
| Base Offset 0.0 Base is Attach                                   | 1. 511 2.                                   |                                       | . • <b> t</b>                |             |
| Base Extensio 0.0                                                | لغه في الأسفل                               | مكان السريط ووص                       | لتعييره                      |             |
| Properties help Apply                                            | L                                           |                                       |                              |             |
| Project Browser - Project1 ×                                     |                                             |                                       |                              |             |
| E Floor Plans                                                    |                                             |                                       |                              |             |
| ····· Level 1<br>····· Level 2                                   |                                             |                                       |                              |             |
| Site                                                             |                                             |                                       |                              |             |
| Level 1                                                          |                                             |                                       |                              |             |
| Level 2                                                          |                                             |                                       |                              |             |
| East                                                             |                                             | Ô                                     |                              |             |
| South                                                            |                                             |                                       |                              | ~           |
| < > 1:100 日 公 公 保 御 の ? ? ?                                      |                                             |                                       | 99 /¥ B (* + ) So            | <b>&gt;</b> |
|                                                                  |                                             |                                       | 18 448 448 LH LH 18 19 19 19 |             |
|                                                                  |                                             |                                       |                              |             |
| R 🖬 😹 🖯 🎯 • 🗠 • 🚓 • 🖨 🖴 • 🖍 🖉 • 🔶 🖺 🔛                            | Autodesk Revit 202                          | 10.2 - Project1 - Floor Plan: Level 1 | ・ 品 👤 機関期 - 😠 🕐 -            | _ 🗆 ×       |
| File Architecture Structure Steel Systems Insert Annotate Analyz | e Massing & Site Collaborate View           | Manage Add-Ins Modify   Place Wall    | •                            |             |
| ▶ 🛱 🖻 × K Cope - 🕞 🗑 💾 🔑 №                                       | 🔰 🗢 🐄 🖓 - 💣 📥 - 🚺                           | 뭐(~ ∠¤���.                            |                              |             |
| Modify                                                           |                                             |                                       |                              |             |
| Select * Properties Clinboard Geometry Modif                     | ll ≕ III × ⊗ × ⊂ ⊂<br>fv View Measure       |                                       |                              |             |
| Properties X 🗄 Level 1 X                                         | ,                                           |                                       |                              | Ŧ           |
| Desite Mell                                                      |                                             |                                       |                              | ^           |
| Generic - 200mm                                                  |                                             | Ŷ                                     |                              | Q.          |
| New Walls                                                        |                                             |                                       |                              |             |
| Constraints * ^                                                  |                                             |                                       |                              | -           |
| Location Line Wall Centerl                                       |                                             |                                       |                              |             |
| Base Offset 0.0                                                  |                                             |                                       |                              |             |
| Base is Attach                                                   |                                             |                                       |                              |             |
| Properties help Apply                                            | _                                           |                                       |                              |             |
| Project Browser - Project1 X                                     |                                             |                                       | 4                            |             |
| ⊖O Views (all)                                                   |                                             |                                       |                              |             |
| Level 1                                                          |                                             |                                       |                              |             |
| Site                                                             |                                             | Dock at top                           | نضغط زر يميني فيظ            |             |
| e Ceiling Plans                                                  |                                             | F J-V                                 |                              |             |
| Level 2                                                          |                                             | منعدة الأما                           |                              |             |
| clevations (building blevation                                   |                                             |                                       | لتعيار مدن السريط            |             |
| East                                                             |                                             |                                       | · _ · _ ·                    |             |
| East<br>North<br>South                                           |                                             | رو <i>ــــ</i> ي -ــــ                |                              | ,           |
| - East<br>- North<br>- South > 1:100 ロゆな & 彼 称 の 9               | はまた (1) (1) (1) (1) (1) (1) (1) (1) (1) (1) | ررـــــ ي -ــــى                      |                              | <b>,</b>    |

يوضح الشكل التالي ما يتضمنه فهرس المشروع/ متصفح المشروع:

مخططات الأرضية – مخططات انعكاس السقف - المبنى بالشكل الثلاثي – الواجهات الأربعة.

ينصح بحذف مخططات السقف قبل البدء بالعمل لعدم الخلط بينها وبين مخططات الأرضية مع العلم أنه يمكن استعادتها عند الحاجة لذلك وسيتم توضيح ذلك لاحقاً.

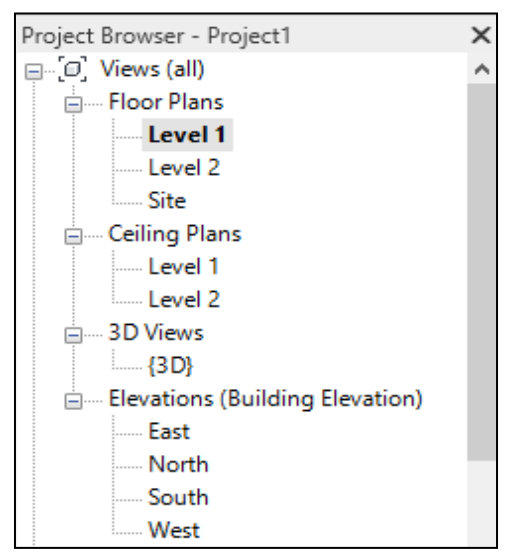

م.سناء المزاوي

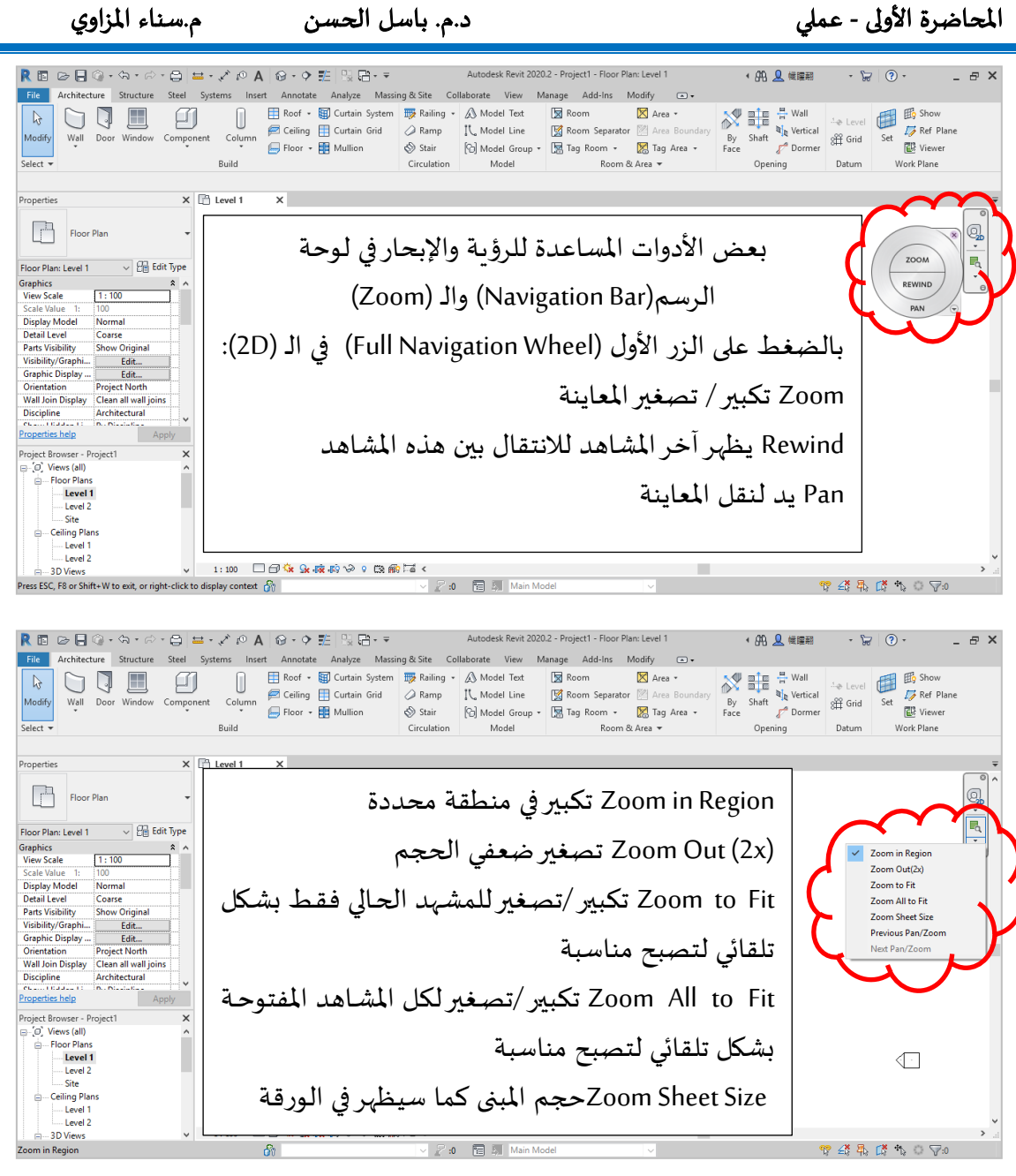

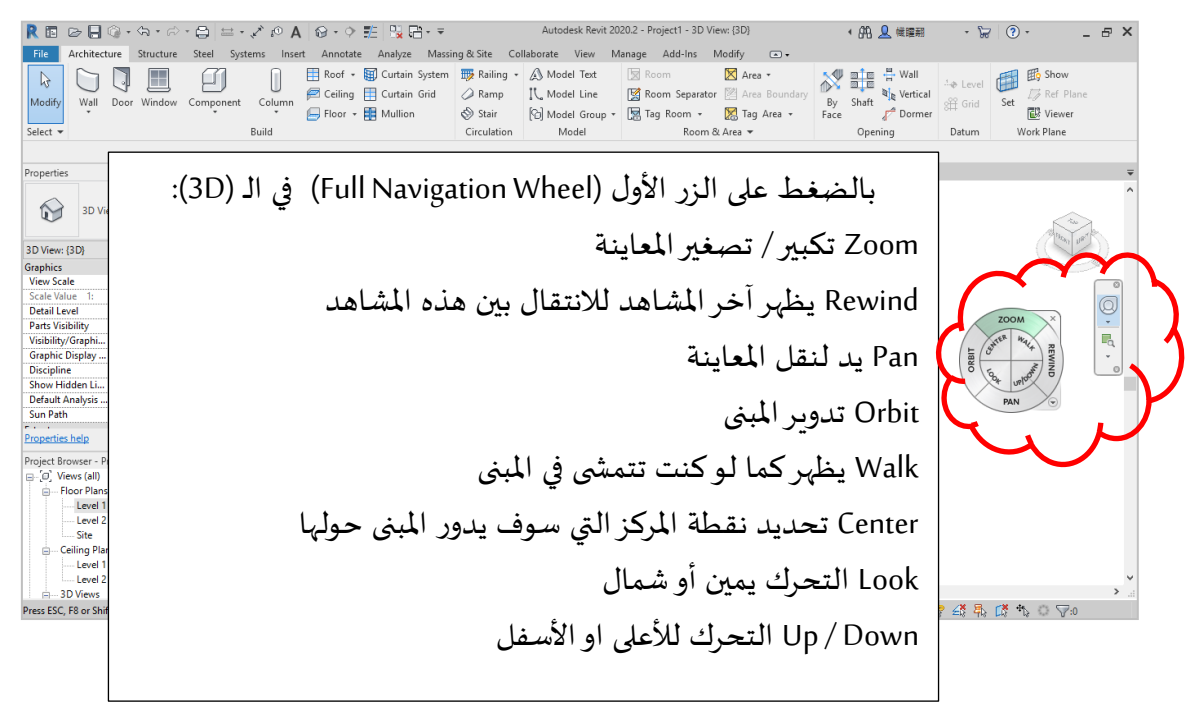

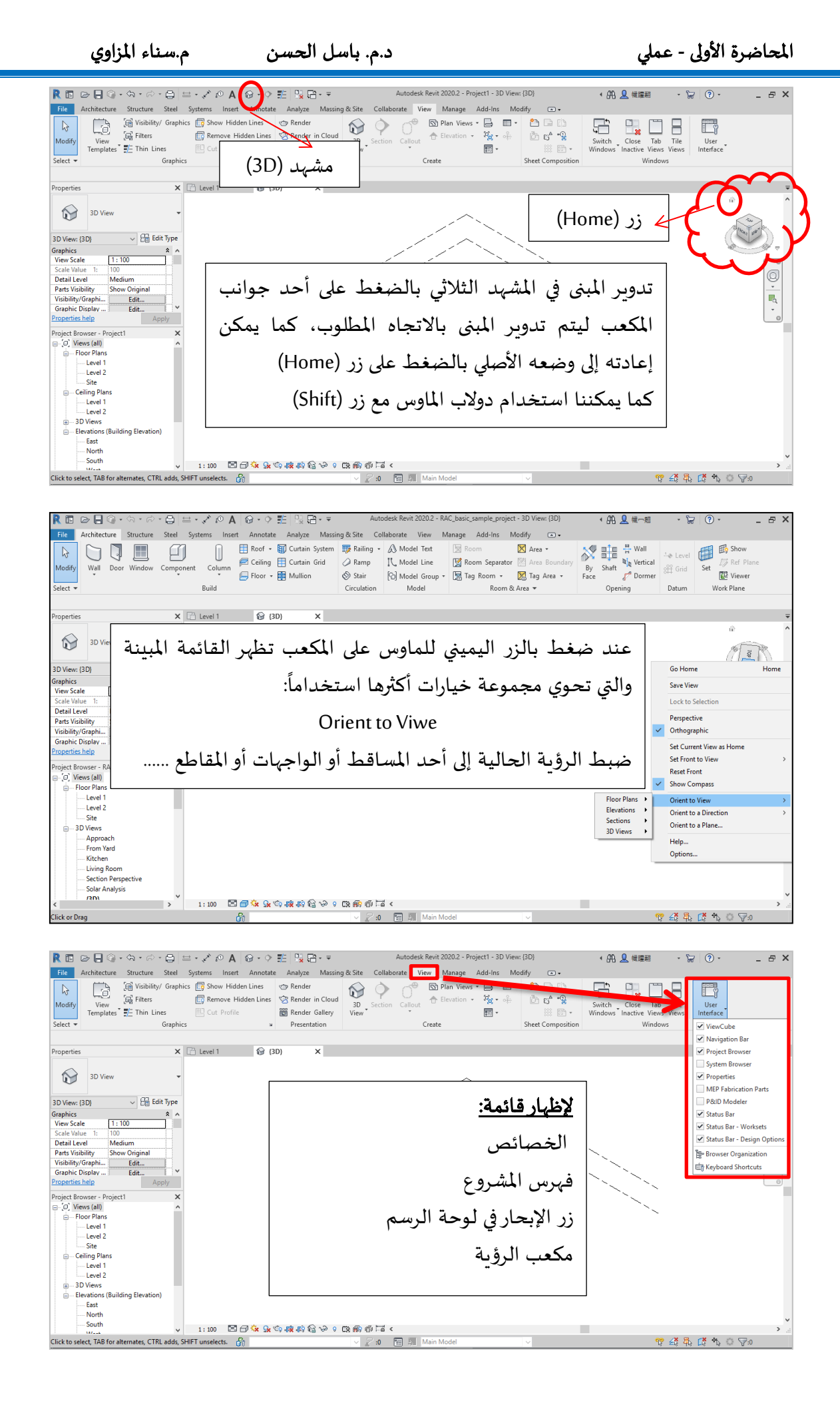

م.سناء المزاوي د.م. باسل الحسن المحاضرة الأولى - عملي Autodesk Revit 2020.2 - Project1 - Floor Plan: Level 1 • 舟 👤 帳曜期 - 😭 🕐 -R 🖪 🕞 🖯 🎧 • 🖘 • 🔗 • 🖨 🖴 - 🖍 🕫 A 🞯 - 🔶 🏥 🖳 🛱 - 🖛 - 8 × Architecture Structure Steel Systems Insert Annotate Analyze Massing & Site Collaborate View Manage Add-Ins Modify | Elevations File 

 Image: Sector + Properties
 Clipboard
 K Cope - Image: Sector + Properties
 Clipboard
 Image: Sector + Properties
 Image: Sector + Properties
 Image: Sector + Properties
 Image: Sector + Properties
 Image: Sector + Properties
 Image: Sector + Properties
 Image: Sector + Properties
 Image: Sector + Properties
 Image: Sector + Properties
 Image: Sector + Properties
 Image: Sector + Properties
 Image: Sector + Properties
 Image: Sector + Properties
 Image: Sector + Properties
 Image: Sector + Properties
 Image: Sector + Properties
 Image: Sector + Properties
 Image: Sector + Properties
 Image: Sector + Properties
 Image: Sector + Properties
 Image: Sector + Properties
 Image: Sector + Properties
 Image: Sector + Properties
 Image: Sector + Properties
 Image: Sector + Properties
 Image: Sector + Properties
 Image: Sector + Properties
 Image: Sector + Properties
 Image: Sector + Properties
 Image: Sector + Properties
 Image: Sector + Properties
 Image: Sector + Properties
 Image: Sector + Properties
 Image: Sector + Properties
 Image: Sector + Properties
 Image: Sector + Properties
 Image: Sector + Properties
 Image: Sector + Properties
 Image: Sector + Properties
 Image: Sector + Properties
 Image: Sector + Properties
 Image: Sector + Properties
 Image: Sector + Properties
 Image: Sector + Properties
 Image: Sector + Properti Modify | Elevations 🗙 👚 North × 🕒 Level 1 ۵^ Elevation Building Elevation ? 🗄 Level 1 🛛 🗙 🔂 (30) ? بالضغط على المثلث: □ ~.< ? ? تظهر الواجهة الموافقة D Ð ¢ بالضغط على المربع: يمكن تفعيل الواجهات المتبقية Ô 1:100 □ □ 🗘 및 線 前 ※ 0 및 前 ॉ 4 < Uiews : Elevation : North 🗸 🖉 :0 🛛 🔚 🗿 Main Model 🖻 🛃 🛼 🚺 🏷 🔿 🖓 i 8 R 🗈 🕞 🕼 • @ • @ • 😂 🚔 • 🖍 🖉 🗛 🔯 • • 🖭 🔛 🕾 • • Autodesk Revit 2020.2 - Project1 - Floor Plan: Level 1 • 舟 👤 候業期 - 🕞 🔞 -\_ 🗆 × ne Architecture Structure Steel Systems Insert Annotate Analyze Massing & Site Collaborate View Manage Add-Ins Modify 🕞 • 
 Image: Curtain System
 Image: Railing - A) Model Text
 Image: Railing - A) Model Text
 Image: Railing - A) Model Text
 Image: Railing - A) Model Text
 Image: Railing - A) Model Text
 Image: Railing - A) Model Text
 Image: Railing - A) Model Text
 Image: Railing - A) Model Text
 Image: Railing - A) Model Text
 Image: Railing - A) Model Text
 Image: Railing - A) Model Text
 Image: Railing - A) Model Text
 Image: Railing - A) Model Text
 Image: Railing - A) Model Text
 Image: Railing - A) Model Text
 Image: Railing - A) Model Text
 Image: Railing - A) Model Text
 Image: Railing - A) Model Text
 Image: Railing - A) Model Text
 Image: Railing - A) Model Text
 Image: Railing - A) Model Text
 Image: Railing - A) Model Text
 Image: Railing - A) Model Text
 Image: Railing - A) Model Text
 Image: Railing - A) Model Text
 Image: Railing - A) Model Text
 Image: Railing - A) Model Text
 Image: Railing - A) Model Text
 Image: Railing - A) Model Text
 Image: Railing - A) Model Text
 Image: Railing - A) Model Text
 Image: Railing - A) Model Text
 Image: Railing - A) Model Text
 Image: Railing - A) Model Text
 Image: Railing - A) Model Text
 Image: Railing - A) Model Text
 Image: Railing - A) Model Text
 Image: Railing - A) Model Text
 Image: Railing - A) Model Text
 Image: Railing - A) Model Text
 Image: Railing - A) Model Text
 Image: Railing By Shaft of Dormer State of Dormer State of Do B Recent Documents Set By Ordered List 👻 New Model Room & Area 🔻 Opening RAC\_basic\_sample\_project.rvf Circulation Datum Work Plane Open 🗸 🦛 📴 💥 🛄 Yjews 🗸 Save in: US Metric Save Q, الاسم ہ File Save Options Maximum backups: 20 R. Save As rksharing Make this a Central Export Open workset default Print ٢ Close Source: Active view/sheet Options Exit Revit Regenerate if view/sheet is not up-to-date. Ceiling Plans OK Cancel File name: Project: Files of type: Project Files (\*.rvt) Optio Elevations (Building Elevation East North South Tooļs 👻 Save Cancel 1:100 🗌 🗇 🄕 🕵 🖚 沙 🖇 🖼 < 🗸 🖉 :0 🛛 🛅 Main Mode 🎌 🛃 🛼 🕻 🏷 O 🖓 o S.

من قائمة ملف يمكن إنشاء ملف جديد أو فتح ملف قديم أو إغلاق ملف مفتوح دون إغلاق برنامج الريفيت أو إغلاق البرنامج كله. عند اختيار خيار حفظ باسم تظهر نافذة، بالضغط على زر خيارات تظهر نافذة أخرى يمكن من خلالها ضبط عدد الملفات (backups) التي سيتم حفظها وهي (20) بشكل افتراضي يمكن ضبطها لـ(3) فقط

| R 🖬 🐼 🗄 🖗 • 🌣 • 🖨 🖴 • 🖉 🖉 • 🖗 • 🕼 🛱 • •                                                                                                    | Autodesk Revit 2020.2 - Project1 - Floor Plan: Level 1 日本 (第二条) (2) |
|----------------------------------------------------------------------------------------------------|---------------------------------------------------------------------|
| Image: Structure Structure Steel Systems Insert Annotate Analyze Massing & Architecture Structure Steel Systems Insert Annotate Analyze Massing & Detrain System III Curtain System III Curtain Grid         Image: Structure Steel Systems Insert Annotate Analyze Massing & Detrain System III Curtain Grid         Image: Steel Systems Insert Annotate Analyze Massing & Detrain Grid         Image: Steel Systems Insert Annotate Analyze Massing & Detrain Grid         Image: Steel Systems Insert Annotate Analyze Massing & Detrain Grid         Image: Steel Systems Insert Annotate Analyze Massing & Detrain Grid         Image: Steel Systems Insert Annotate Analyze Massing & Detrain Grid         Image: Steel Systems Insert Annotate Analyze Massing & Detrain Grid         Image: Steel Systems Insert Annotate Analyze Massing & Detrain Grid         Image: Steel Systems Insert Annotate Analyze Massing & Detrain Grid         Image: Steel Systems Insert Annotate Analyze Massing & Detrain Grid         Image: Steel Systems Insert Annotate Analyze Massing & Detrain Grid         Image: Steel Systems Insert Annotate Analyze Massing & Detrain Grid         Image: Steel Systems Insert Analyze Massing & Detrain Grid         Image: Steel Systems Insert Analyze Massing & Detrain Grid         Image: Steel Systems Insert Analyze Massing & Detrain Grid         Image: Steel Systems Insert Analyze Massing & Detrain Grid         Image: Steel Systems Insert Analyze Massing & Detrain Grid         Image: Steel Systems Insert Analyze Massing & Detrain Grid | Autodesk Revit 2020 - Project 1 - Floor Plan: Level 1               |
| Eccling Plans<br>Level 1<br>Level 2<br>■ Erevations (Sudding Elevation<br>■ South<br>> South<br>> 1: ton ☐ 1 € € € #8 #8 \>> 0 (Ps #6) ↓ 5 €                                                                                                    | Default view discipline: Coordination                               |
| Ready                                                                                                    | Help Cancel OK                                                      |

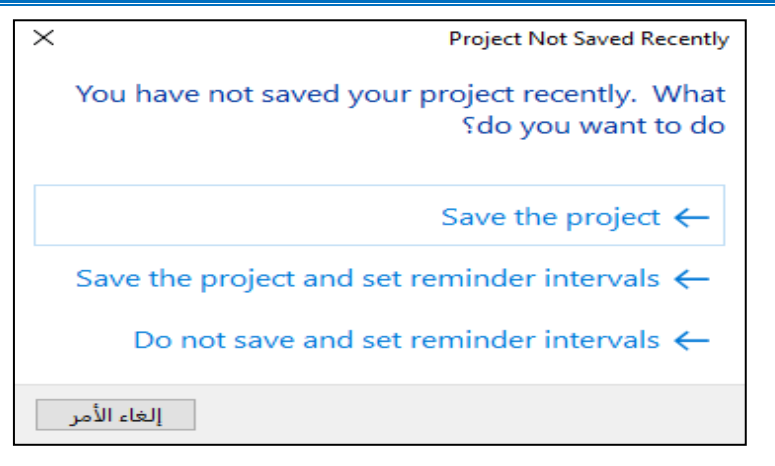

كل نصف ساعة أو حسب المدة التي نحددها تظهر هذه النافذة التي تحوي ثلاث خيارات:

- حفظ المشروع.
- حفظ المشروع مع ضبط موعد تذكير الحفظ (مثلاً تغيير الموعد من 30 دقيقة إلى 20دقيقة).
  - عدم حفظ المشروع وعدم ضبط موعد تذكير الحفظ.

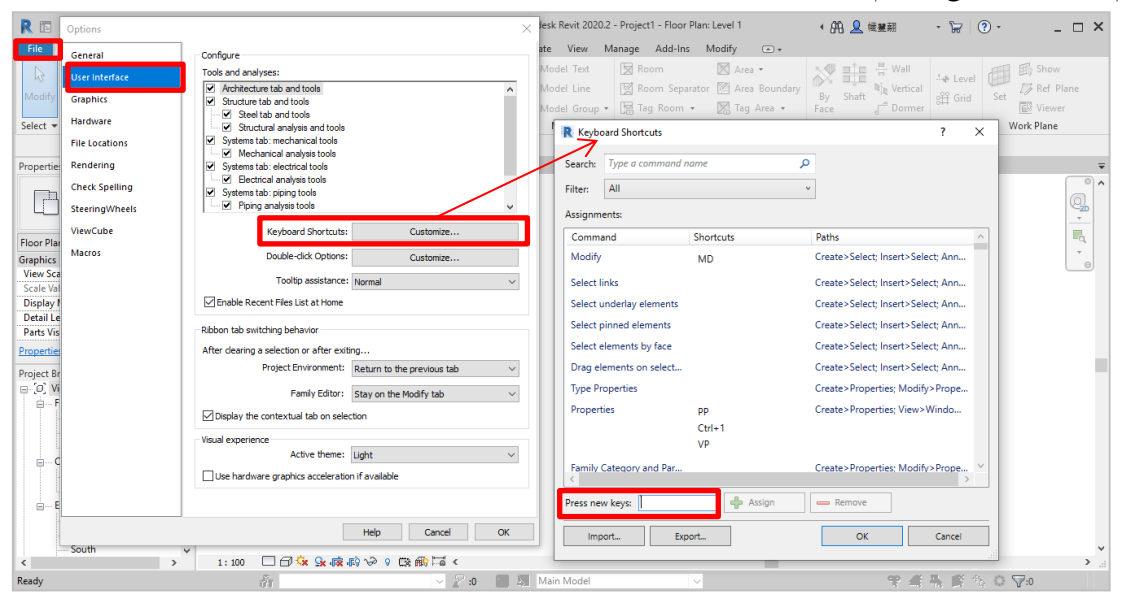

تظهر النافذة السابقة رمز الاختصار لبعض الأوامر الأكثر استخداماً، مع إمكانية إضافة اختصارات جديدة. عند استخدام الاختصار نكتب الحرفين دون الضغط على زر space.

| R 🗈 🖂 🕼 • জ • ๙ • 😂 🖴 • 🖉 🗛                      | 9.0 # R R + +           | Autodesk Revit 2020.2 - Project1 - Floor Plan: Level 1                                                                                                    | < 倍 ▲ 株種類 - 12 ⑦ □ ×                                                                                                    |
|--------------------------------------------------|-------------------------|----------------------------------------------------------------------------------------------------|----------------------------------------------------------------------------------------------------|
| File Architecture Structure Steel Systems Insert | Ar Options              | ×                                                                                                    |                                                                                                    |
|                                                  | R General               | View navigation performance                                                                                                    | W min H Wall                                                                                                    |
| Modify Wall Door Window Component Column         | User Interface          | Allow navigation during redraw (reopening models is required)<br>Interrupts the drawing of model elements to allow view navigation (pan,<br>orbit, and zoom). Use this option to improve performance when you are<br>navigation views in bare models | By Shaft<br>Face J <sup>™</sup> Dormer B <sup>™</sup> Grid Set J <sup>™</sup> Ref Plane<br>B <sup>™</sup> Grid Set J <sup>™</sup> Ref Plane<br>B <sup>™</sup> Grid Set J <sup>™</sup> Ref Plane<br>B <sup>™</sup> Viewer |
| Select • Build                                   | Hardware                | Simplify display during view navigation                                                                                                    | Opening Datum Work Plane                                                                                                    |
| Properties 🗗 Level 1 🗙                           | File Locations          | Suspends certain graphic effects and reduces detail during camera<br>manipulation: Fill and Line, Shadows, Hidden Lines, Underlays, Small<br>Objects (LOD).                                                                                          | <b>-</b>                                                                                                    |
| Floor Plan 👻                                     | Check Spelling          | Graphics mode                                                                                                    |                                                                                                    |
| The Dirac Annual Carlie Trans                    | steeringwheels          | Improves the quality of lines in views.                                                                                                    |                                                                                                    |
| Prophics                                         | ViewCube                | Allow control for each view in the Graphic Display Options dialog                                                                                                    |                                                                                                    |
| View Scale 1: 100                                | Macros                  | Use for all views (control for each view is disabled)                                                                                                    | 0                                                                                                    |
| Display Model Normal                             |                         | Colors<br>Background: White                                                                                                    |                                                                                                    |
| Detail Level Coarse                              |                         | Selection: RGB 000-059-189                                                                                                    |                                                                                                    |
| roperties help                                   |                         | Pre-selection: RGB 000-059-189                                                                                                    |                                                                                                    |
| heint Revenue Review!                            |                         |                                                                                                    |                                                                                                    |
| - [] Views (all)                                 |                         | م البيضاء معام البيضاء                                                                                                    | مكانيه تعيير لون لوحه الرسا                                                                                                    |
| E Floor Plans                                    |                         | Paber Editory                                                                                                    |                                                                                                    |
| Level 1                                          |                         |                                                                                                    | ملين الانتقاء مناللمن الأن                                                                                                    |
| Site                                             |                         | Temporary dimension text appearance                                                                                                    | وكون ألانكفاء من أنكون أكرر                                                                                                    |
| Ceiling Plans                                    |                         | Size: 8 V                                                                                                    | _                                                                                                    |
| Level 2                                          |                         |                                                                                                    | من آخ.                                                                                                    |
| Elevations (Building Elevation                   |                         | Background: Transparent                                                                                                    | ونامحر                                                                                                    |
| East                                             |                         |                                                                                                    |                                                                                                    |
| South                                            |                         | Help Cancel OK                                                                                                    | ·                                                                                                    |
| < > 1:100 🗆 🗇 🔅                                  | 9 48 48 8 8 4 LS 11 - 6 |                                                                                                    |                                                                                                    |
| eady Se                                          | ×                       | 🖉 🐽 🔲 💹 Main Model 🗸                                                                                                    | ♀ ∉ み 郎 池 ○ ▽∞                                                                                                    |

م.سناء المزاوي

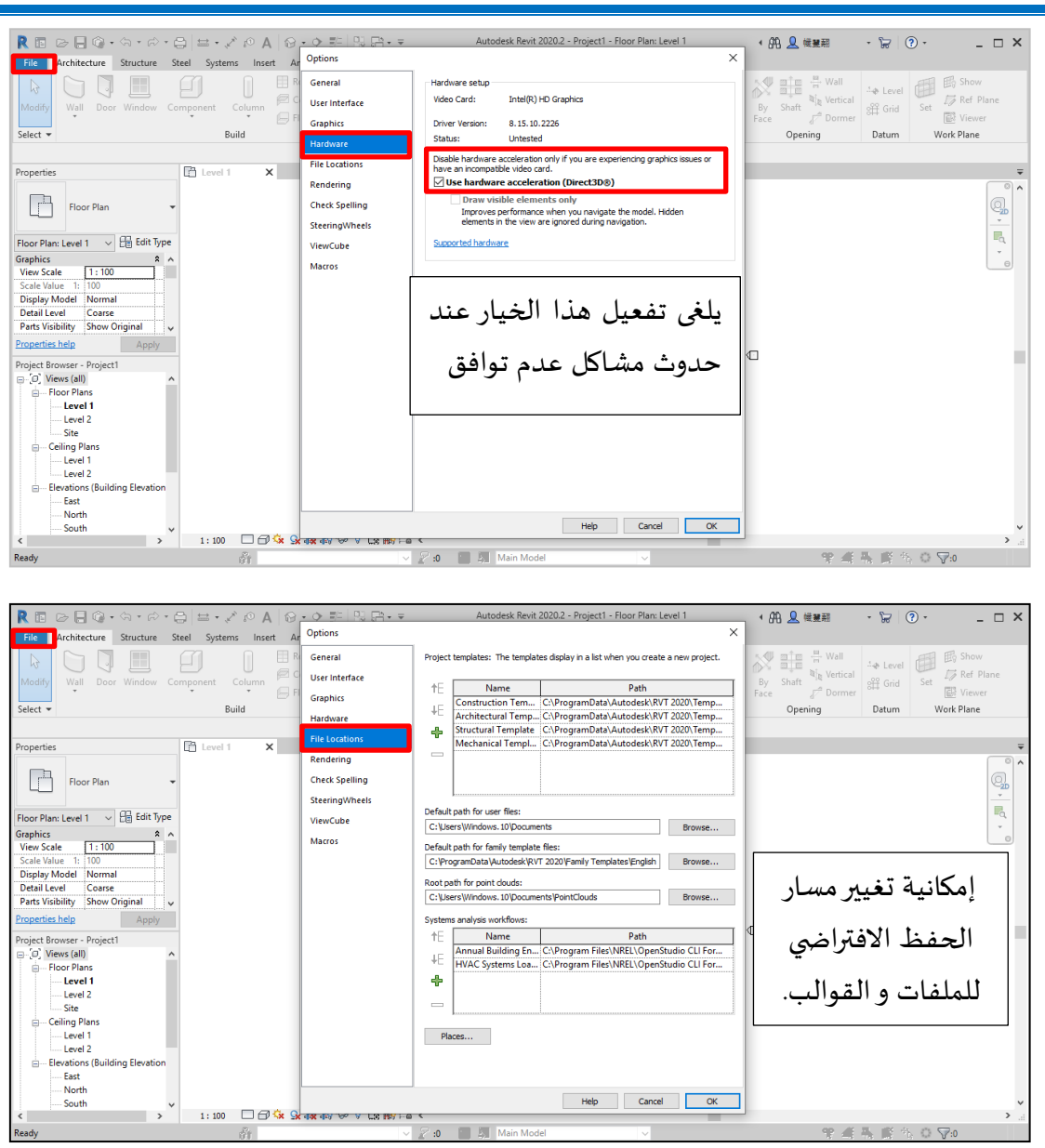

بعد إنشاء ملف جديد يستند إلى قالب معماري كما تعلمنا، سنتعلم أهم الإعدادات التي تلزمنا:

|                                                                                                    | +                                          | ,                                   | ,                |                             |                        |                                 |             |             |
|----------------------------------------------------------------------------------------------------|--------------------------------------------|-------------------------------------|------------------|-----------------------------|------------------------|---------------------------------|-------------|-------------|
| R 🖬 🖻 🖶 🎯 • // 🖓 • 🛱                                                                                                    | 🔶 - 🕤 A 🔍 - 🛏                              | 1월 월 - 포                            | Autodesk Revit 2 | 2020.2 - Project1 - Floo    | or Plan: Level 1       | ・ 船 👤 繊済翹                       | · 🔓 🕐 ·     | _ & ×       |
| File Architecture Structure Steel                                                                                                    | Systems Insert Annotat                     | e Analyze Massing & Site            | Collaborate View | Manage Add-Ins              | Modify 🛋 🕶             |                                 |             |             |
| Modify     Materials     Materials     Material | Additional<br>Setting:<br>Project Location | Design<br>Options<br>Design Options | Manage<br>Links  | Phases Phasing Selection In | nquiry Macros Visual f | Dynamo<br>Player<br>rrogramming |             |             |
|                                                                                                    | EL IA V                                    |                                     |                  |                             |                        |                                 |             | _           |
| Properties                                                                                                    |                                            |                                     |                  |                             |                        |                                 |             |             |
| Floor Plan -                                                                                                    |                                            |                                     |                  | Q                           |                        |                                 |             |             |
| Floor Plan: Level 1 🗸 🖓 Edit Type                                                                                                    |                                            |                                     |                  |                             |                        |                                 |             | Là          |
| Graphics * ^                                                                                                    |                                            |                                     |                  |                             |                        |                                 |             | ē           |
| View Scale 1:100                                                                                                    |                                            |                                     |                  |                             |                        |                                 |             |             |
| Scale Value 1: 100                                                                                                    |                                            |                                     |                  |                             |                        |                                 |             |             |
| Display Model Normal<br>Detail Level Coarse                                                                                                    |                                            |                                     |                  |                             |                        |                                 |             |             |
| Parts Visibility Show Original                                                                                                    |                                            |                                     |                  |                             |                        |                                 |             |             |
| Visibility/Graphi Edit V                                                                                                    |                                            |                                     |                  |                             |                        |                                 |             |             |
| Properties help Apply                                                                                                    |                                            | 0                                   | ⊅                |                             |                        |                                 |             |             |
| Project Browser - Project1 ×                                                                                                    |                                            |                                     |                  |                             |                        |                                 |             |             |
| □ [0] Views (all)                                                                                                    |                                            |                                     |                  |                             |                        |                                 |             |             |
| Floor Plans                                                                                                    |                                            |                                     |                  |                             |                        |                                 |             |             |
| Level 1                                                                                                    |                                            |                                     |                  |                             |                        |                                 |             |             |
| Level 2                                                                                                    |                                            |                                     |                  |                             |                        |                                 |             |             |
| Ceiling Plans                                                                                                    |                                            |                                     |                  |                             |                        |                                 |             |             |
| Level 1                                                                                                    |                                            |                                     |                  |                             |                        |                                 |             |             |
| Level 2                                                                                                    |                                            |                                     |                  |                             |                        |                                 |             |             |
| Elevations (Building Elevation)                                                                                                    |                                            |                                     |                  |                             |                        |                                 |             |             |
| East                                                                                                    |                                            |                                     |                  | Ê                           |                        |                                 |             |             |
| North                                                                                                    |                                            |                                     |                  |                             |                        |                                 |             |             |
| South                                                                                                    |                                            |                                     |                  |                             |                        |                                 |             | ~           |
| vvest v                                                                                                    | 1 : 100 🔲 🗇 🔅 😪                            | 🙀 🕼 🔗 🤉 📖 🏀 🖼 <                     |                  |                             |                        |                                 |             | :           |
| Click to select, TAB for alternates, CTRL adds,                                                                                                    | SHIFT unselects. 🛛 😚                       | × 1                                 | 🖓 :0 🛛 🔚 🕅 Main  | Model                       |                        | ۹<br>۲                          | ? 🛃 🛼 🗱 🏷 🔿 | <b>7</b> :0 |

| م.سناء المزاوي                                                                                                    | د.م. باسل الحسن                                                                                                    | المحاضرة الأولى - عملي |
|----------------------------------------------------------------------------------------------------|----------------------------------------------------------------------------------------------------|------------------------|
| R       ID       IO       IO | Autodesk Revit 20202 - Project 1 - Floor Plan: Leve<br>Annotate Analyze Massing & Site Collaborate View Manage Add-Ins Modify<br>Design Project Information<br>Options Main Model<br>h Options Family: System Family: Project Informatio | all ・船星戦略 ・定 ⑦・ - 5×   |
| Properties Specifie's basic information about the project status and client information.                                                                                                    | cc, including the Type:<br>locks on sheets. To add<br>Instance Parameters - Control selected or to-be<br>se the Shared Parameter                                                                                                    | e-created instance     |
| Floor Plan: Level 1 Press F1 for more help Graphics 8 ^  View Scale 11:100 Scale Value 1 : 100 Display Model Normal Display Model Normal                                                                                                    | Identity Data Organization Name Organization Description Building Name Author                                                                                                    |                        |
| Visibility Graphin.<br>Properties help Apply<br>Apply                                                                                                    | Energy Analysis Energy Settings Route Analysis Route Analysis                                                                                                    | Redit                  |
| Project provider - Project 1 A                                                                                                    | Other           Project Issue Date           Issue D           Project Status                                                                                                    | Edit A                 |
| Site     Ceiling Plans     Level 1     Level 2     Evel 2                                                                                                    | Client Name Owner<br>Project Address ## Stre<br>Project Name Project<br>Project Number 0001                                                                                                    | et Name                |
| _Eat<br>North<br>_South<br>_West v 1:100 □ □                                                                                                    | ୍ତ୍ର<br>ଭୁନ୍ତର (20) ଲୋଲା ଲୋକ କାଳ କାଳ କାଳ କାଳ କାଳ କାଳ କାଳ କାଳ କାଳ କା                                                                                                    | OK Cancel              |

يمكن من خلال هذه النافذة إدخال المعلومات الخاصة بالمشروع مثل: (اسم الشركة - وصف الشركة - اسم المشروع ورقمه -اسم المالك - عنوان المشروع - .....

هذه المعلومات تظهر في كتلة العنوان في اللوحات الطباعية (Sheets).

| R 🗉 🖻 🔒 🎧 • h                                                                                                    | • 🗟 • 🖨 🕴                         | u ×, ×, l0                           | A @ • \$                                 | 11 12 13 13 1            | ₹              | Autodesk            | Revit 2020.2 - F | roject1 - F       | loor Plan | n: Level 1  |                 | ・ 船 👤 幟斉翹                  | - 6-   | • 🕐 • | _ & ×    |
|----------------------------------------------------------------------------------------------------|-----------------------------------|--------------------------------------|------------------------------------------|--------------------------|----------------|---------------------|------------------|-------------------|-----------|-------------|-----------------|----------------------------|--------|-------|----------|
| File Architecture Stru                                                                                                    | ucture Steel                      | Systems I                            | nsert Annotat                            | e Analyze I              | Massing & Site | Collaborate         | /iew Manag       | e Add-I           | ns Me     | odify       | •               |                            |        |       |          |
| Modify Materials                                                                                                    | ** 17 ·<br>17 · 17 ·<br>19 · 17 · | Additional<br>Settings               | 69<br> 2<br> 6 -                         | Design<br>Options Main N | 1odel          | Manage<br>Links     | Phases           |                   |           | تھ<br>19    | Dynami          | Dynamo<br>Player           |        |       |          |
| Select *                                                                                                    | Project Units                     | (UN)                                 |                                          |                          | Options        | Ivianage Pro        | Ject Phasing     | Selection         | inquiry   | / Macros    | visual Pr       | ogramming                  |        |       |          |
|                                                                                                    | Specifies the d                   | isplay format f                      | or units of meas                         | ure.                     | 1              |                     |                  |                   |           |             |                 |                            |        |       |          |
| Properties                                                                                                    |                                   |                                      |                                          |                          | Project Units  |                     |                  |                   | >         | <           |                 |                            |        |       | <b>-</b> |
| Floor Plan                                                                                                    | Select a discip<br>and symbol us  | line and unit to<br>sed to display t | o specify the prec<br>he unit in a proje | ct.                      | Discipline:    | Common              |                  |                   | ~         |             |                 |                            |        |       |          |
|                                                                                                    | rress r 1 lor li                  | lore neip                            |                                          |                          | U              | nits                | For              | nat               | ^         |             |                 |                            |        |       |          |
| Floor Plan: Level 1 V                                                                                                    | Edit Type                         |                                      |                                          |                          | Length         |                     | 1235             | mm]               |           |             |                 |                            |        |       | L.Q.     |
| Graphics                                                                                                    | \$ ^                              |                                      |                                          |                          | Area           |                     | 1235             | m²                |           | io maat     |                 |                            | ×      |       | e        |
| View Scale 1:100                                                                                                    |                                   |                                      |                                          |                          | Volume         |                     | 1234.            | 7 m²              |           | onnac       |                 |                            | ^      |       |          |
| Scale Value 1: 100                                                                                                    |                                   |                                      |                                          |                          | Angle          |                     | 12.              | 5                 |           | Use pro     | ject settings   |                            |        |       |          |
| Display Model Normal                                                                                                    |                                   |                                      |                                          |                          | Currency       |                     | 12.              | 57                |           |             |                 |                            |        |       |          |
| Detail Level Coarse                                                                                                    | sinal                             |                                      |                                          |                          | Mass Density   |                     | 1234 57          | ka/m <sup>2</sup> |           | Units:      |                 | Centimeters                | ~      |       |          |
| Visibility/Granhi Edi                                                                                                    |                                   |                                      |                                          |                          | Time           |                     | 1234             | .6 s              | F         | Rounding:   |                 | Feet and fractional inches |        |       |          |
| Properties help                                                                                                    | Apply                             |                                      |                                          |                          | Speed          |                     | 1234.6           | km/h              |           | 2 decimal p | places          | Decimal inches             |        |       |          |
|                                                                                                    |                                   |                                      |                                          |                          |                |                     |                  |                   |           | and a sub-  |                 | Meters                     |        |       |          |
| Project Browser - Project I                                                                                                    | ~                                 |                                      |                                          |                          |                |                     |                  |                   |           | brint Symbo | ••              | Decimeters                 |        |       |          |
| Eloor Plans                                                                                                    |                                   |                                      |                                          |                          |                |                     |                  |                   |           | None        |                 | Milimeters                 |        |       |          |
| Level 1                                                                                                    |                                   |                                      |                                          |                          |                |                     |                  |                   | 7         | Suppres     | ss trailing 0's | Meters and centimeters     |        |       |          |
| Level 2                                                                                                    |                                   |                                      |                                          |                          |                |                     |                  |                   |           | Suppres     | ss 0 feet       |                            |        |       |          |
| Site                                                                                                    |                                   |                                      |                                          |                          | Decimal symbol | ol/diait arounina:  |                  |                   |           | Show +      | for positive    | values                     |        |       |          |
| — Ceiling Plans                                                                                                    |                                   |                                      |                                          |                          | 122 456 790    | 00 volgit grouping. |                  |                   |           |             | tarouning       |                            |        |       |          |
| Level 1                                                                                                    |                                   |                                      |                                          |                          | 123,430,703    | .00 +               |                  |                   |           |             | it grouping     |                            |        |       |          |
| Level 2                                                                                                    | 1                                 |                                      |                                          |                          |                |                     |                  |                   |           | Suppres     | ss spaces       |                            |        |       |          |
| Elevations (Building E                                                                                                    | levation)                         |                                      |                                          |                          |                | ОК                  | Cancel           | н                 | elp       |             |                 | OK Ca                      | ancel  |       |          |
| North                                                                                                    |                                   |                                      |                                          |                          |                |                     |                  |                   |           |             |                 |                            |        |       |          |
| South                                                                                                    |                                   |                                      |                                          |                          |                |                     |                  |                   |           |             |                 |                            |        |       |          |
| West                                                                                                    |                                   |                                      |                                          |                          |                |                     |                  |                   |           |             |                 |                            |        |       | ~        |
| and the second second s | ~                                 | 1:100                                |                                          | 498 459 109 9 (          | .9 ∰9 ⊢        |                     |                  |                   |           | -           |                 |                            |        |       | >        |
| Click to select, TAB for alternat                                                                                                    | tes, CTRL adds, S                 | HIFT unselects                       | 5. 👔 🕅                                   |                          | ~ 2            | :0 🔚 🔄              | Main Model       |                   |           | $\sim$      |                 |                            | ፕሬ 🖧 🗛 | 🚺 🚯 🕹 | 8:0      |

يمكن من خلال هذه النافذة ضبط واحدات المشروع (نختار واحدة الطول cm بدقة رقمين بعد الفاصلة وتفعيل خيار عدم إظهار الأصفار بعد الفاصلة Suppress trailing 0's).

في حال تم اختيار واحدة الطول m يفضل اختيار دقة ثلاثة أرقام بعد الفاصلة.

مع إمكانية إظهار رمز الواحدة المختارة (Unit Symbol) أو عدم إظهاره.

إظهار فاصلة الآلاف في حالة كان الأرقام كبيرة جداً (Use digit grouping).

| <b>*</b> ••                                                                                                    | ,<br>,                                                                                 | , -                                                                                                    | -                                              | • )                                                                                                    |                                                                                                    | Ŧ                                    | <b>.</b>                   |        |
|----------------------------------------------------------------------------------------------------|----------------------------------------------------------------------------------------|----------------------------------------------------------------------------------------------------|------------------------------------------------|----------------------------------------------------------------------------------------------------|----------------------------------------------------------------------------------------------------|--------------------------------------|----------------------------|--------|
| R 🗈 🕞 🖶 🎧 •                                                                                                    | () · · · ·                                                                             | 🖴 • 🔊 🕫 🗛 🞯 • 💠 🎼                                                                                      | ikre Massing                                   | Autodesk Revit 20                                                                                                    | 20.2 - Project1 - Floor Plan: Level 1                                                                                  | ・ 舟 👤 🛤                              | ₩ · ৮ ?·                   | _ & ×  |
| Modify<br>Salact                                                                                                    | Snaps                                                                                  | Additional                                                                                             | n Mor                                          | sps Off<br>Snaps Off<br>Dimension Snaps                                                                                                    | (SO)                                                                                                    | ×                                    |                            |        |
| Properties<br>Floor Plan                                                                                                    | Specifies snap incre<br>Use keyboard short<br>override object sna<br>Press F1 for more | ments, and enables or disables snap pr<br>cuts (or the context menu) to tempora<br>p settings.<br>help | ints.                                          | Haps adjust as views are zoons are zoons<br>He largest value that represents<br>∠Length dimension snap increme<br>1000 ; 100 ; 20 ; 5 ;<br>∠Angular dimension snap increm<br>90.00° ; 45.00° ; 15.00° ; 5.00° | ess than 2mm on screen is used.<br>hts<br>ents<br>; 1.00° ;                                                            |                                      |                            | •      |
| Floor Plan: Level 1<br>Graphics<br>View Scale <u>1: 10</u><br>Scale Value 1: 100<br>Display Model Norm<br>Detail Level Coar:<br>Parts Visibility Show | Edit Type                                                                              |                                                                                                    |                                                | Noject Snaps<br>2 Endpoints<br>2 Midpoints<br>2 Nearest<br>2 Work Plane Grid<br>2 Quadrants                                                                                                    | (SE) ☑ Intersections<br>(SM) ☑ Centers<br>(SN) ☑ Perpendicular<br>(SW) ☑ Tangents<br>(SQ) ☑ Points                     | (SI)<br>(SC)<br>(SP)<br>(ST)<br>(SX) |                            |        |
| Visibility/Graphi<br>Properties help<br>Project Browser - Project1                                                                                    | Edit Y                                                                                 |                                                                                                    | 6                                              | Check All Check I                                                                                                    | (SR) Snap to Point Clouds                                                                                              | (PC)                                 |                            |        |
| (a) Views (all)<br>Floor Plans<br>Level 1<br>Level 2<br>Site<br>Ceiling Plans<br>Level 1<br>Level 2                                                   |                                                                                        |                                                                                                    | T<br>V<br>U<br>C<br>C<br>C<br>T<br>T<br>C<br>F | Temporary Overrides<br>While using an Interactive tool, key<br>used to specify a snap type for a s<br>bject snaps<br>Jose<br>Jum Override Off<br>Cycle through anaps<br>force horizontal and vertical         | board shortcuts (shown in parenthese:<br>ingle pick.<br>Use shortcuts listed above<br>(SZ)<br>(SS)<br>(TAB)<br>(SHUFT) | s) can be                            |                            |        |
| Elevations (Buildi     East     North     South     West                                                                                              | ng Elevation)                                                                          | 1:100 🗌 🗇 🌭 歳 藤                                                                                        | 8 9 DB 📾                                       |                                                                                                    | CK Cancel                                                                                                    | Help                                 |                            | ×<br>* |
| Ready                                                                                                    |                                                                                        | dît.                                                                                                   |                                                | 🗸 🖌 🕐 👔 Main M                                                                                                    | lodel ~                                                                                                    |                                      | <u>''' ≤3 45 15 *5 ○ \</u> | v.:0   |

د.م. باسل الحسن

م.سناء المزاوي

يمكن من خلال هذه النافذة ضبط إعدادات القفز للمؤشر.

المحاضرة الأولى - عملي

مع الانتباه إلى أن نمط القفز يجب أن يكون تزايدي وهذا النمط يظهر كلما قمنا بعمل زوم مثال: (.....;30;.00).

وكذلك نمط القفز للزوايا وعادة ما يتم وضع الزوايا الشهيرة.

وعند رسم عنصر أو خط تحديد ما هي النقاط التي سيلتقطها المؤشر (آخر نقطة - النقطة أو العنصر الأقرب - المركز - ......) تفعيل خيار (Snap to Remote Objects) يساعد في التقاط ممد الخط أو العنصر.

تفعيل خيار (Snap to Point Clouds) يتم استخدامه عند وجود غيمة من النقاط ونحن بحاجة إلى استنتاج بقية النقاط وهي تستخدم فقط في المباني الأثرية.

### رسم المستويات (Level)

لرسم المستويات يتم فتح مشهد إحدى الواجهات.

قبل البدء يفضل حذف المستوى Level 2 (لعدم وجود رموز الواجهات في مسقطه)، وحذف كافة مشاهد Ceiling Plans الظاهرة في مستعرض المشروع (لمنع الالتباس)، ويتم ذلك بواسطة أمر الحذف Delete أو المفتاح Delete.

إنشاء مستوى Architecture Datum Devel وخياراته (من الأفضل النقر على Plan View Types في شريط الخيارات وتفعيل Floor Plan دون سواه).

| 🦹 🗈 🕞 🕼 • A • A • 😂 🖴 • 🖍 🖉 A 🔞 • 🔶 🏥 🖫 🔂 •                                                                                                    |                                                                                                    | ・ 船 👤 織灰蛇 - 🔓 ③ ・ 🛛 🗕 🗗 🗙                                                                                                    |
|----------------------------------------------------------------------------------------------------|----------------------------------------------------------------------------------------------------|----------------------------------------------------------------------------------------------------|
| File Architecture Structure Steel Systems Insert Annotate Analyze M                                                                                                    | assing & Site Collaborate View Manage Add-Ins Modify 🛋 🗸                                                                                                    |                                                                                                    |
| Wodify     Wall Door Window Component     Column                                                                                                    | em IIII Railing - 🔬 Model Tet IIII Room 🛛 Area -<br>Area Parting - Amodel Ine IIII Room Separator Area Soundary<br>Stair Di Model Group - IIII Tag Area -<br>Circulation Model Room - IIII Room Area - | Show     Show       By     Shat       Evel (Li)     Show       Adds a level to the model.                                                                                                    |
| Properties X 🖸 Level 1 🛧 South X                                                                                                    |                                                                                                    | Use a section view or an elevation view. When adding levels, you<br>can create associated plan views.<br>Levels are visible in 3D views and views that intersect the level<br>boundaries (extents). |
| Elevation: South v 🔂 Edit Type                                                                                                    |                                                                                                    | <u> </u>                                                                                                    |
| Graphics م م م م م م م م م م م م م م م م م م م                                                                                                    |                                                                                                    |                                                                                                    |
| Project removed removed and the removed and the removed and t |                                                                                                    | Press F1 for more help                                                                                                    |
| Click to select, TAB for alternates, CTRL adds, SHIFT unselects.                                                                                                    | Z :0 E A Main Model                                                                                                    | 🍄 🖽 🛼 🕻 🎋 🔿 🖓:0                                                                                                    |

<mark>ملاحظة:</mark> حذف مستوي (Level) من أحد الواجهات يؤدي إلى حذف جميع المشاهد المرتبط به (Viwes)، لكن حذف م*شهد* أو حذف مستوي من أحد المشاهد لا يؤدي إلى حذف المستوي من الواجهات.

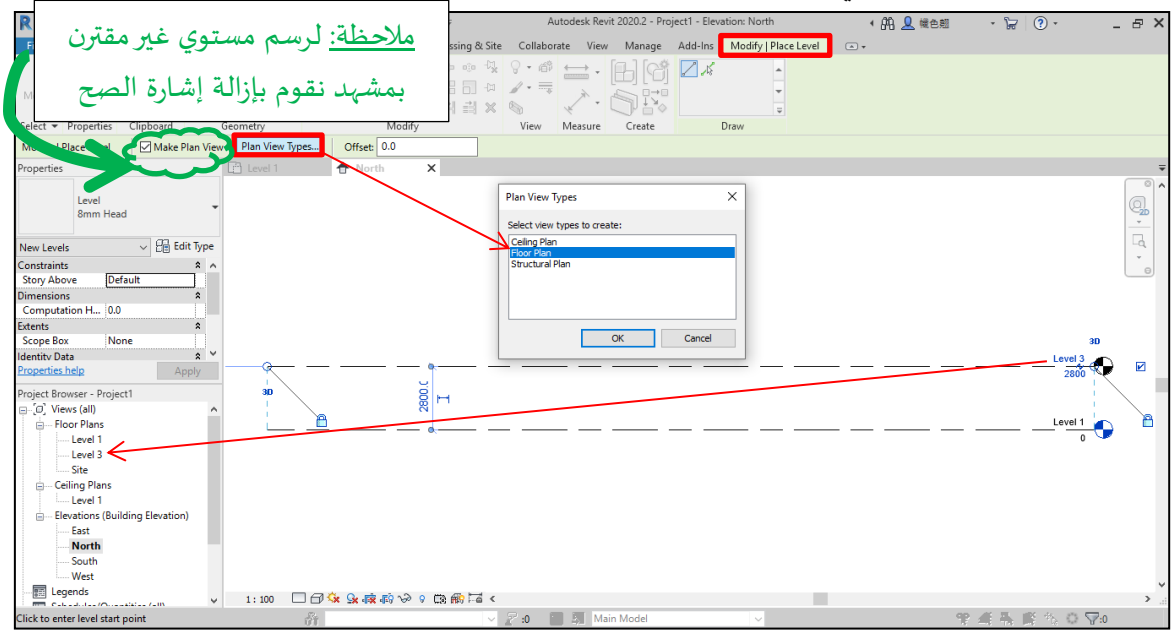

يمكن إعادة تسمية المستويات بالنقر على الاسم الافتراضي وتظهر رسالة للسؤال ما اذا كنا نريد تغيير الاسم أيضاً في المشهد (Viwes). يمكن تعديل منسوبها من خلال الأبعاد المؤقتة (Temporary Dimensions) بكل سهولة بعد تحديده أو من خلال المنسوب التراكمي. الخط الشاهد (Witness Line)يمكن سحب مقابضه لتتحرك جميع المستويات يمين أو يسار (للتحكم بطول جميع المستويات). يمكن نقل المستوى بالأمر حصه المعام ونسخه بالأمر أن الموادي والون التروي). المنسوخ (يظهر باللون الأسود بعد إلغاء التحديد لأن لون التحديد الافتراضي هو اللون الأزرق).

م.سناء المزاوي د.م. باسل الحسن المحاضرة الأولى - عملي Autodesk Revit 2020.2 - 01-Levels - Elevation: South • 船 👤 幟皮翹 • 🔓 🕐 • R 🗈 🕞 🕼 • \\ • \ 🖓 • \\ 😂 🚔 • 🖍 10 A 🔞 • 🕈 🏥 🖫 🖶 • = \_ @ X File Architecture Structure Steel Systems Insert Annotate Analyze Massing & Site Collaborate View Manage Add-Ins Modify 💽 ᠇ 
 Instruction
 Operation

 Image: Show Hidden Lines
 Operation

 Image: Remove Hidden Lines
 Operation

 Image: Remove Hidden Lines
 Operation

 Image: Remove Hidden Lines
 Operation

 Image: Remove Hidden Lines
 Operation

 Image: Remove Hidden Lines
 Operation

 Image: Remove Hidden Lines
 Operation

 Image: Remove Hidden Lines
 Operation

 Image: Remove Hidden Lines
 Operation

 Image: Remove Hidden Lines
 Operation

 Image: Remove Hidden Lines
 Operation

 Image: Remove Hidden Lines
 Operation

 Image: Remove Hidden Lines
 Operation

 Image: Remove Hidden Lines
 Operation

 Image: Remove Hidden Lines
 Operation

 Image: Remove Hidden Lines
 Operation

 Image: Remove Hidden Lines
 Operation

 Image: Remove Hidden Lines
 Operation

 Image: Remove Hidden Lines
 Operation

 Image: Remove Hidden Lines
 Operation

 Image: Remove Hidden Lines
 Operation

 Image: Remove Hidden Lines
 Operation

 Image: Remove Hidden Lines
 Operation

 Image: Remove Hidden Lines
 Operation

 Image: Remove Hidden Lines
 Operation
 Visibility/ Graphics Show Hidden Lines Switch Close Tab Tile Windows Inactive Views Views E; Filters Modify View Templates Thin Lines User Interface Sheet Composition Select 👻 Open Windows Open Sheet Close Properties Find Referring Views... <u>,</u> Floor Plan Apply Template Properties × Confirm Level Rename Create View Template From View... Floor Plan: 04 Staircase Rc Duplicate View Would you like to rename corresponding 960 Graphics View Scale Convert to indep 1:100 Apply Dependent View View Scale 1: 100 Scale Value 1: 100 Display Model Normal Save to Project as Image. 03 Roof 700 Delete Detail Level Coarse <u>ن</u>عم Do not show me this message again Ŋ Parts Visibility Show C Copy to Clip Visibility/Graphi... Rename... operties help Select All Instances 02 First Floor Properties Save to New File - Floor Plans --- 00 Entry --- 01 Ground Floo --- 02 First Floor Search. تظهر هذه الرسالة عند إعادة تسمية المستوبات ليتم تغيير اسم المستوى Expand All Collapse All في المشهد في حال اختيار (نعم). Elevations (Building Elevation) في حال اختيار (لا) يمكن إعادة التسمية في المشهد بنقر زر يميني على اسم South West 1:100 🗌 🗇 饶 😡 🕸 🚯 6 المشهد المراد تغيير اسمه.

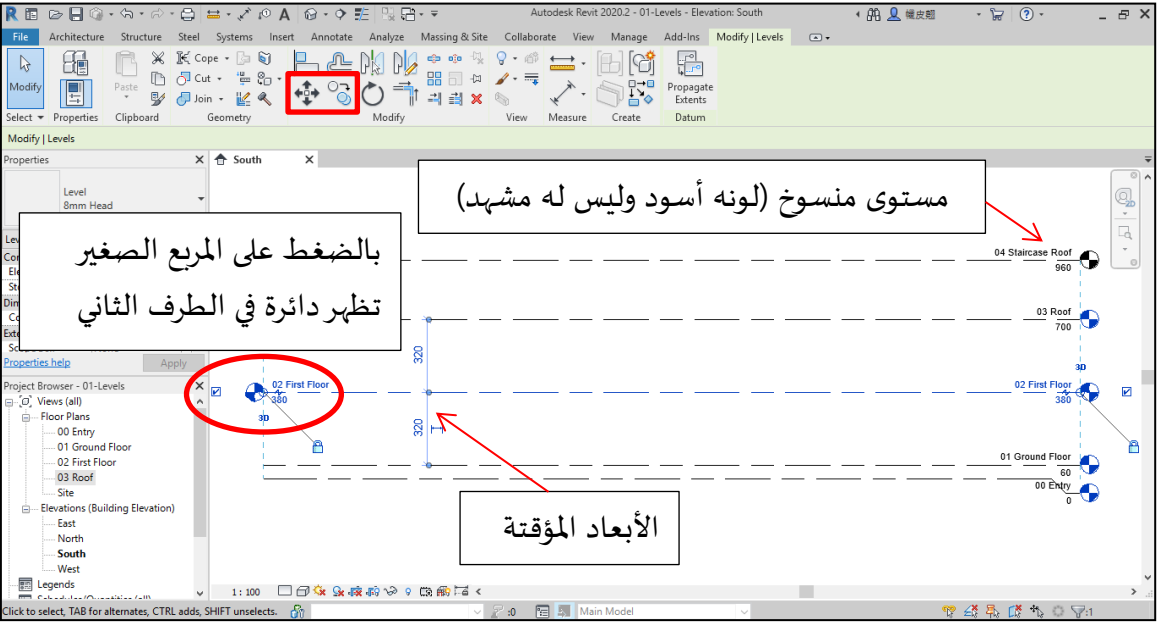

| R 🖪 🖻 🔒 🕼 • /\ • /\ - 😂                                                                                                    | 🖴 • 💉 🕫 A 🕼 • 🔶                    | Ē 및 급·▼                                                                                                 | Autodesk Revit 2020.2 - 01-Lev                                                                                                    | els - Elevation: South     | 🕯 👭 👤 幢皮翹        | • 🔓 🕐 •                                                                                                    | _ & ×     |
|----------------------------------------------------------------------------------------------------|------------------------------------|----------------------------------------------------------------------------------------------------|----------------------------------------------------------------------------------------------------|----------------------------|------------------|----------------------------------------------------------------------------------------------------|-----------|
| File Architecture Structure Steel                                                                                                    | Systems Insert Annotate            | Analyze Massing & Site                                                                                  | Collaborate View Manage A                                                                                                    | dd-Ins Modify   Levels 📼   | •                |                                                                                                    |           |
| Modify<br>Select + Graphi                                                                                                    | ics Discontinues Show Hidden Lines | <ul> <li>☆ Render</li> <li>☆ Render in Cloud</li> <li>③ Render Gallery</li> <li>Presentation</li> </ul> | Section Callout                                                                                                    | E Floor Plan               | Switch Close Tab | Tile User<br>Miews Interface                                                                                  |           |
| Modify   Levels                                                                                                    |                                    |                                                                                                    |                                                                                                    | Creates a floor plan view. |                  |                                                                                                    |           |
| Properties X<br>Level Bmm Head<br>Bmm Head<br>Constraints a A<br>Computation H 0.00<br>Story Above Default<br>Dimensions & A<br>Computation H 0.00<br>Extents Accomputation A 00<br>Properties help Apply<br>Properties help Apply<br>Properties help Apply<br>Project Browser - 01-Levels X<br>0 - 02 First Floor - 03 Roof - 03 Roof - 03 Ro | South X                            |                                                                                                    | Structural I Plan Regio New Floor Plan Type Floor Plan Select are or more levels for which you w create new views.  Select are or more levels for which you w Compared to a structure Rood Compared to a structure Rood Co | Type                       |                  | 04 Staircase Roof<br>960<br>03 Roof<br>700<br>02 First Floor<br>300<br>01 Ground Floor<br>60<br>00 Entry<br>0 |           |
| North<br>South<br>West<br>Elegends                                                                                                    | 1:100 🗆 🗇 🔅 👷 -                    | \$< \$\$\$ \$\$ \$\$ \$\$ \$\$ \$\$ \$\$ \$\$ \$\$ \$\$ \$\$ \$\$                                       |                                                                                                    |                            | 609              | /X B. (X &                                                                                                    | پ<br>بر < |

| سناء المزاوي          | د.م. باسل الحسن م.س           | المحاضرة الأولى - عملي                                      |
|-----------------------|-------------------------------|-------------------------------------------------------------|
|                       |                               | ملاحظات عن المستويات:                                       |
|                       | ، بالضغط عليها يتم عمل كوع.   | في حال حدوث تداخل بين مستويين، بالزوم تظهر الإشارة المبينة، |
|                       |                               | كما يمكن التحكم بهذا الكوع من خلال مقابض الكوع.             |
|                       |                               | المقبض الأول يحرك الكوع يمين أو يسار.                       |
| بض الثاني ليصل لمستوى | مادته كما كان بحيث نسحب المقر | المقبض الثاني يحرك الكوع للأعلى أو الأسفل ومن خلاله يمكن إء |
|                       |                               | المقبض الأول.                                               |

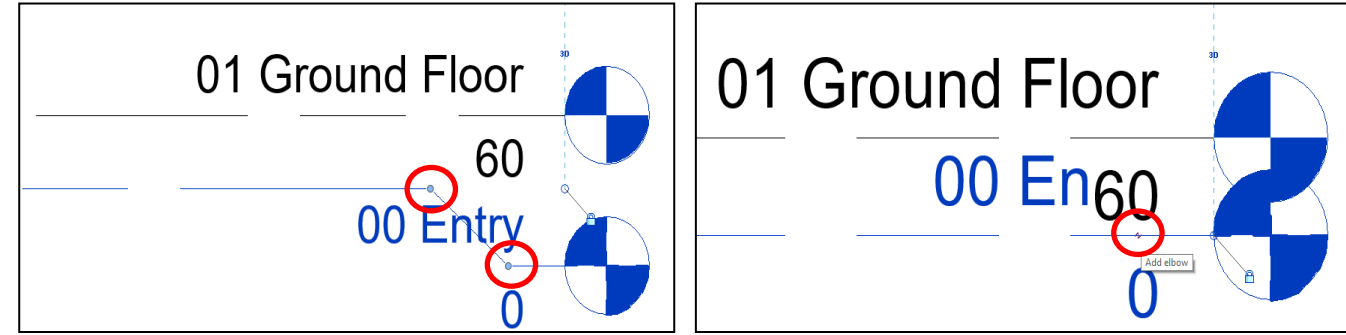

كما ذكرنا سابقاً أنه يمكن سحب جميع المستويات والتحكم بطولها سوياً، لكن يمكن التحكم بطول مستوي واحد دون البقية بعد أن يتم تحديده والضغط على إشارة القفل ليصبح القفل مفتوحاً وسحب امتداد نهاية خط المنسوب.

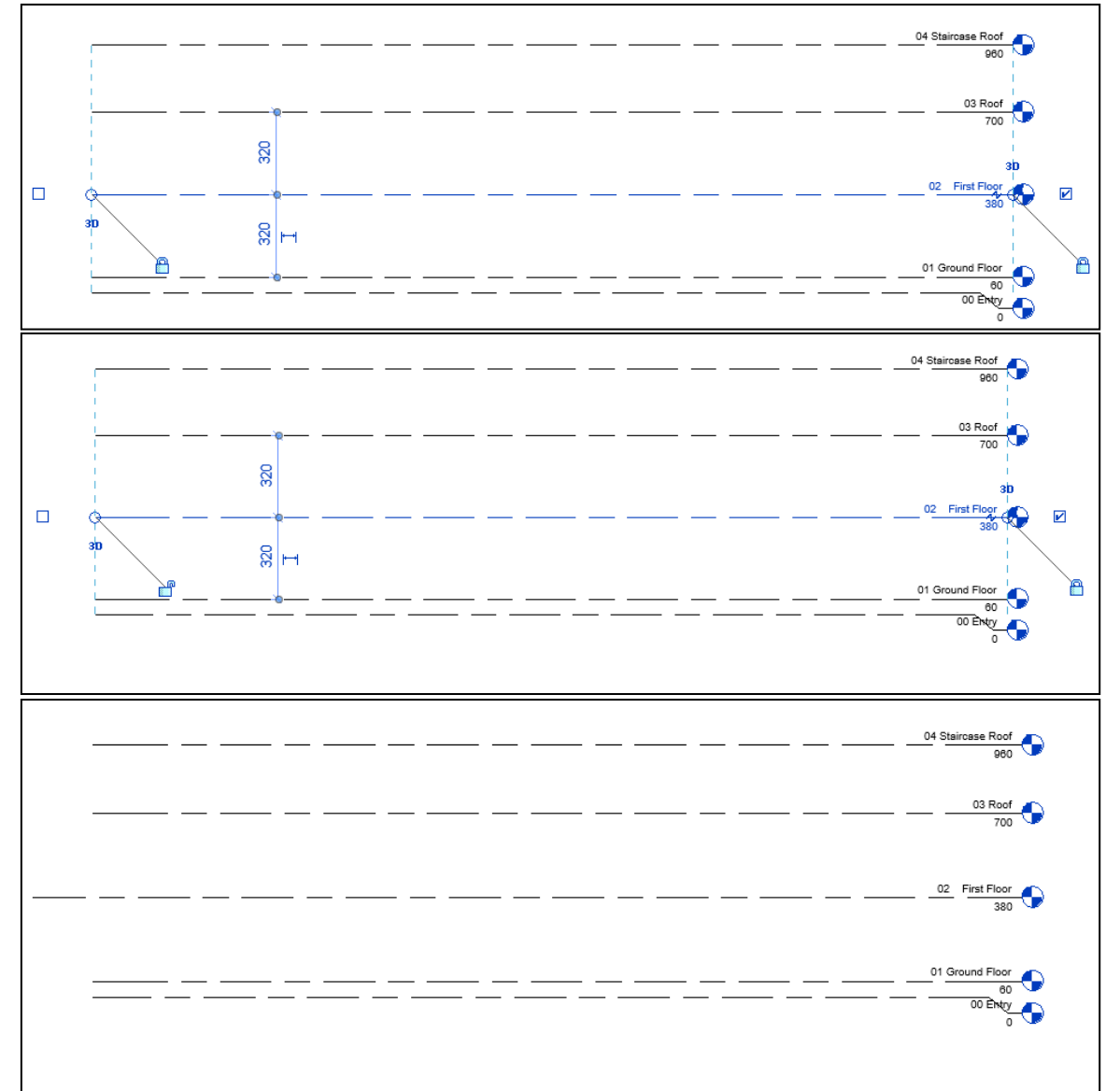

| م.سناء المزاوي<br>م                                                                                                    | م. باسل الحسن                                            | د                                                                                                    | المحاضرة الأولى - عملي                   |
|----------------------------------------------------------------------------------------------------|----------------------------------------------------------|----------------------------------------------------------------------------------------------------|------------------------------------------|
| File     Architecture     Structure     Steel       Modify     File     X Cope       Paste     V     Cope       Select + Properties     Clipboard     Ge       Modify Levels     Poneeties     Clipboard                                                                                                    |                                                          | Autodesk Revit 20202 - 01-Levels - Elevation: South<br>aborate View Manage Add-Ins Modify   Levels • •<br>State • • • • • • • • • • • • • • • • • • • | < <u>品 単</u> 様規画 ・ 定 ③ ・                 |
| Level<br>8mm Head                                                                                                    | Type Parameters Parameter Constrainer                    | Rename                                                                                                    |                                          |
| Levels (1) Constraints A Constraints A Constraints A Constraints A Constraint Between Between | Constraints<br>Elevation Base<br>Graphics<br>Line Weight | Project Base Point                                                                                                    |                                          |
| Story Above Default Dimensions Computation H 0.00 Extents                                                                                                    | Color<br>Line Pattern<br>Symbol                          | Black Center M_Level Head - Circle                                                                                                    |                                          |
| Scope Box None<br>Properties help Apply Project Browser - 01-Levels                                                                                                    | Symbol at End 1 Default<br>Symbol at End 2 Default       |                                                                                                    | 02_FirstFloor<br>380                     |
| <ul> <li>☐ 'Jo' Views (all)</li> <li>☐ Floor Plans</li> <li>☐ Oborty</li> <li>☐ Of Ground Floor</li> <li>☐ 2 First Floor</li> <li>☐ 3 Roof</li> <li>☐ 4 Staircase Roof</li> <li>_ Site</li> <li>☐ Elevations (Building Elevation)</li> </ul>                                                                                                    |                                                          |                                                                                                    | 01 Ground Roor<br>00 Dety<br>0 Dety<br>0 |
| East<br>North<br>South                                                                                                    | What do these properties do?                             | OK Cancel Apply                                                                                                    | v                                        |
| Ready                                                                                                    | 1:100 C C C C C C C C C C C C C C C C C C                | Main Model                                                                                                    | *                                        |

بعد تحديد أحد المستويات تظهر العائلة الخاصة وهي مستويات بقطر دائرة /8مم/ وكذلك خصائص النوع. يمكن تغيير نمط الخط ولونه و سماكته.

إمكانية عدم ظهور رمز الدائرة (الفقاعة) أو ظهورها وكذلك تحديد ظهورها من جهة واحدة أو من جهتان.

<mark>ملاحظة:</mark> عند إجراء تعديل على خصائص النوع سيتم التعديل على كافة العناصر التي لها نفس النوع، لذلك إذا أردنا تغيير عنصر واحد دون غيره عند ذلك يجب أن نقوم بإنشاء نسخة (Duplicate)عن النوع قبل إجراء التعديلات. 1:50

Normal Coarse Show Or

01 Ground Floor 02 First Floor 03 Roof 04 Staircase Roof

Site
 STR
 STR
 STR
 STR
 STR
 STR
 STR
 STR
 STR
 STR
 STR
 STR
 STR
 STR
 STR
 STR
 STR
 STR
 STR
 STR
 STR
 STR
 STR
 STR
 STR
 STR
 STR
 STR
 STR
 STR
 STR
 STR
 STR
 STR
 STR
 STR
 STR
 STR
 STR
 STR
 STR
 STR
 STR
 STR
 STR
 STR
 STR
 STR
 STR
 STR
 STR
 STR
 STR
 STR
 STR
 STR
 STR
 STR
 STR
 STR
 STR
 STR
 STR
 STR
 STR
 STR
 STR
 STR
 STR
 STR
 STR
 STR
 STR
 STR
 STR
 STR
 STR
 STR
 STR
 STR
 STR
 STR
 STR
 STR
 STR
 STR
 STR
 STR
 STR
 STR
 STR
 STR
 STR
 STR
 STR
 STR
 STR
 STR
 STR
 STR
 STR
 STR
 STR
 STR
 STR
 STR
 STR
 STR
 STR
 STR
 STR
 STR
 STR
 STR
 STR
 STR
 STR
 STR
 STR
 STR
 STR
 STR
 STR
 STR
 STR
 STR
 STR
 STR
 STR
 STR
 STR
 STR
 STR
 STR
 STR
 STR
 STR
 STR
 STR
 STR
 STR
 STR
 STR
 STR
 STR
 STR
 STR
 STR
 STR
 STR
 STR
 STR
 STR
 STR
 STR
 STR
 STR
 STR
 STR
 STR
 STR
 STR
 STR
 STR
 STR
 STR
 STR
 STR
 STR
 STR
 STR
 STR
 STR
 STR
 STR
 STR
 STR
 STR
 STR
 STR
 STR
 STR
 STR
 STR
 STR
 STR
 STR
 STR
 STR
 STR
 STR
 STR
 STR
 STR
 STR
 STR
 STR
 STR
 STR
 STR
 STR
 STR
 STR
 STR
 STR
 STR
 STR
 STR
 STR
 STR
 STR
 STR
 STR
 STR
 STR
 STR
 STR
 STR
 STR
 STR
 STR
 STR
 STR
 STR
 STR
 STR
 STR
 STR
 STR
 STR
 STR
 STR
 STR
 STR
 STR
 STR
 STR
 STR
 STR
 STR
 STR
 STR
 STR
 STR
 STR
 STR
 STR
 STR
 STR
 STR
 STR
 STR
 STR
 STR

Display Model Display Model Detail Level Parts Visibility

sibility/Graphi...

بعد رسم شبكة المحاور بشكل تقريبي، نبدأ بوضع التباعد بين المحاور بدقة.

-©

Press F1 for more help

فإذا كان لدينا التباعد بين محوريين متتاليين مثل المحورين (4 و 5)، نحدد المحور الثاني (5) ونكتب البعد.

أما إذا كان لدينا التباعد بين محوريين غير متتاليين مثل (3 و 1)، نحدد المحور الأخير (3) ونسحب المقبض الذي يكون بشكل افتراضي عند المحور (2) ليصل للمحور المطلوب (1) ثم نكتب البعد.

1:50 🔲 🗇 🔅 🔅 🙀 🚯 📎 9 🖽 📾 🖼

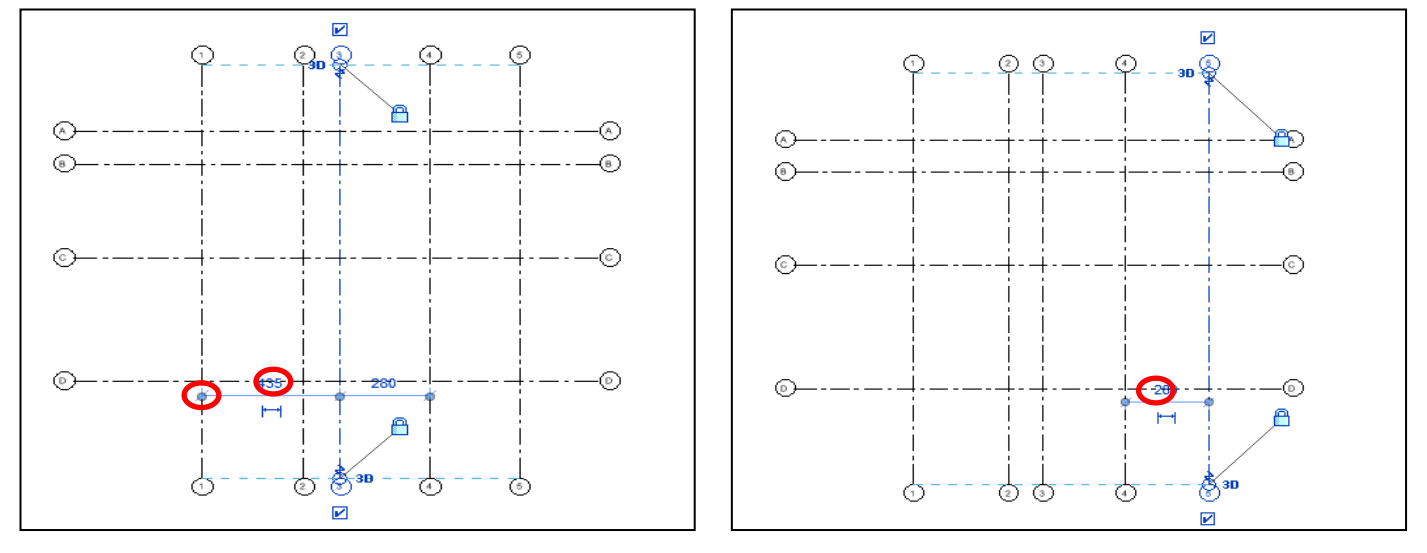

يفضل بعد الانتهاء من إنشاء شبكة المحاور عمل تثبيت لها، وذلك حتى لا يتم بالخطأ سحب أحد المحاور عند رسم عناصر أخرى.

| م.سناء المزاوي                                                                                                    | د.م. باسل الحسن                                                                                                    | ب                                                                                                    | المحاضرة الأولى - عمل  |
|----------------------------------------------------------------------------------------------------|----------------------------------------------------------------------------------------------------|----------------------------------------------------------------------------------------------------|------------------------|
| R     Image: Construction     Structure     Steel     Structure     Steel     Structure       File     Architecture     Structure     Steel     Structure     Steel     Structure       Modify     Image: Constructure     Steel     Steel     Image: Constructure     Steel     Steel       Select v     Properties     Clipboard     George       Modify     Grad     Activate Dimensions                                                                                                    | Autodesk Revit 20202<br>stems Insert Annotate Analyze Massing & Site Collaborate View                                                                                                    | -02-Columns Floor Plan: 01 Ground Floor<br>Manage Add-Ins Modify Grids<br>الغاء تثبيت المحاور<br>ا place. الا | 注意 ・ ☆ ⑦・ _ <i>ラ</i> × |
| Grid 6.5mm Bubble Grids (9) CE Edit Type Extents Scope Box None Analysis Analysis An | تثبيت المحاور المعادية الارامية المحاور المعادية الارامية المحاور المحاور المحاو |                                                                                                    |                        |
| Project Browser - 02-Columns.                                                                                                    | ©<br>©                                                                                                    |                                                                                                    |                        |
| with v                                                                                                    | 1:50 日母徐 36 森 蒋 30 9 四 前 12 4                                                                                                    |                                                                                                    |                        |

بعد تحديد أحد خطوط المستويات يمكن تغيير نوع خط الشبكة (من منتقي النوع Type Selector).

كما يمكن تغيير خصائص النوع، من شكل الخط ولونه وسماكته وأهمها (Default) 2& Plan View Symbols End حتى تظهر الفقاعة في كلا الطرفين عند تفعيل الخيارين.

والخيار الأخير لرؤية كيفية ظهور المحاور عند فتح إحدى الواجهات(هل نريد ظهور الفقاعة الخاصة بشبكة المحاور في الواجهات من الأعلى أو الأسفل أو من الطرفين أو عدم ظهور الفقاعة).

ملاحظة: عند إجراء تعديل على خصائص النوع سيتم التعديل على كافة العناصر التي لها نفس النوع، لذلك إذا أردنا تغيير عنصر واحد دون غيره عند ذلك يجب أن نقوم بإنشاء نسخة (Duplicate)عن النوع قبل إجراء التعديلات.

| R Copering Copering C           | Autodesk Revit 20202 -<br>Analyze Massing & Site Collaborate View<br>Marking & Site Collaborate View<br>Marking & System Family: Grid<br>Type: 6.5mm Bubble<br>Type Parameters | 02-Columns - Floor Plan: 01 Ground Floo<br>Manage Add-Ins Modify   Grids | r (A) (A) (A) (A) (A) (A) (A) (A) (A) (A) | ## · ₩ 0 · _ ₽ X |
|----------------------------------------------------------------------------------------------------|----------------------------------------------------------------------------------------------------|--------------------------------------------------------------------------|-------------------------------------------|------------------|
| 6.5mm Bubble Search                                                                                                    | Parameter<br>Graphics<br>Symbol                                                                                                    | Value<br>M_Grid Head - Circle                                            | *                                         |                  |
| Grid 6.5mm Bubble                                                                                                    | End Segment Weight End Segment Color                                                                                                    | Continuous 1 Black                                                       |                                           |                  |
| 6.5mm Bubble Custom Gap<br>6.5mm Bubble Gap                                                                                                    | End Segment Pattern<br>Plan View Symbols End 1 (Default)<br>Plan View Symbols End 2 (Default)                                                                                  |                                                                          |                                           |                  |
| Properties.help Apply Project Browser - 02-Columns   □ -00 Yrews (all) □ -00 Fritor Plans □ -00 Entry □ -00 Entry □ -00 Entry □ -00 Entry □ -00 Frits Floor □ -03 Roof □ -04 Staircase Roof _ Site                                                                                                    | Non-Plan View Symbols (Default)                                                                                                    | fog<br>Botom<br>Botom<br>None                                            |                                           |                  |
| (m)→30 Views<br>→ Elevations (Building Elevation)<br>→ East<br>→ North<br>→ South<br>→ Uttach<br>→ Control → Control | What do there properties do?<br>< <preview<br>같 60 양 이 대 60 년 4</preview<br>                                                                                                   | OK Cancel                                                                | Apply                                     | ب<br>کیا ہے۔     |

كيفية ظهور المحاور (A – B – C – D) عند فتح إحدى الواجهات (الواجهة الشرقية)

د.م. باسل الحسن م.سناء المزاوي

المحاضرة الأولى - عملي

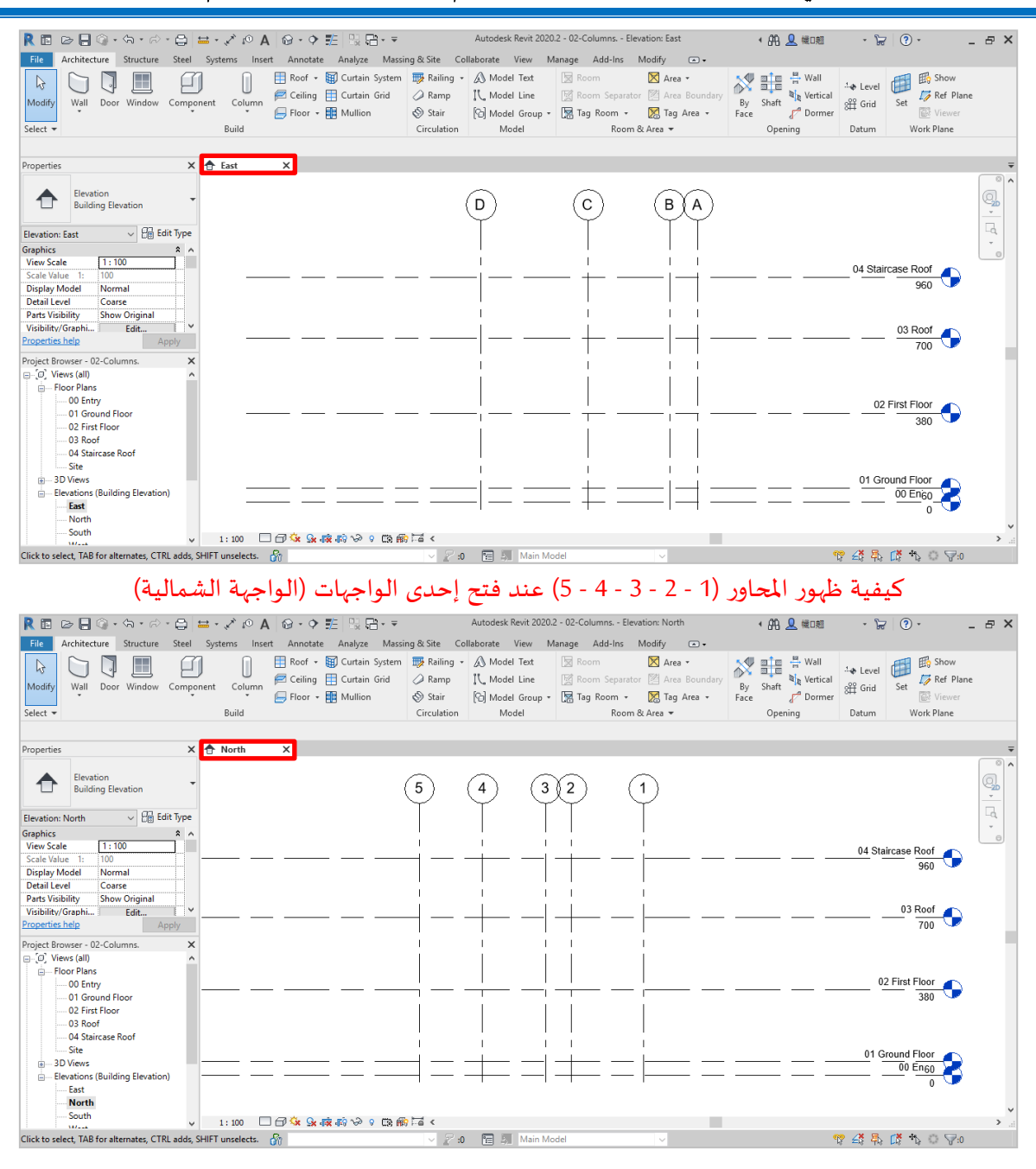

#### بعد الانتهاء من رسم شبكة المحاور نبدأ برسم الأعمدة Columns:

الأعمدة الإنشائية Structural Columns وإدراجها عن طريق تحميل عائلة ضمن أمر الإدراج (عمود إنشائي وليس معمارياً، ويتم لذلك تحميل العائلة Structural Columns كويتم لذلك تحميل العائلة Structural Columns

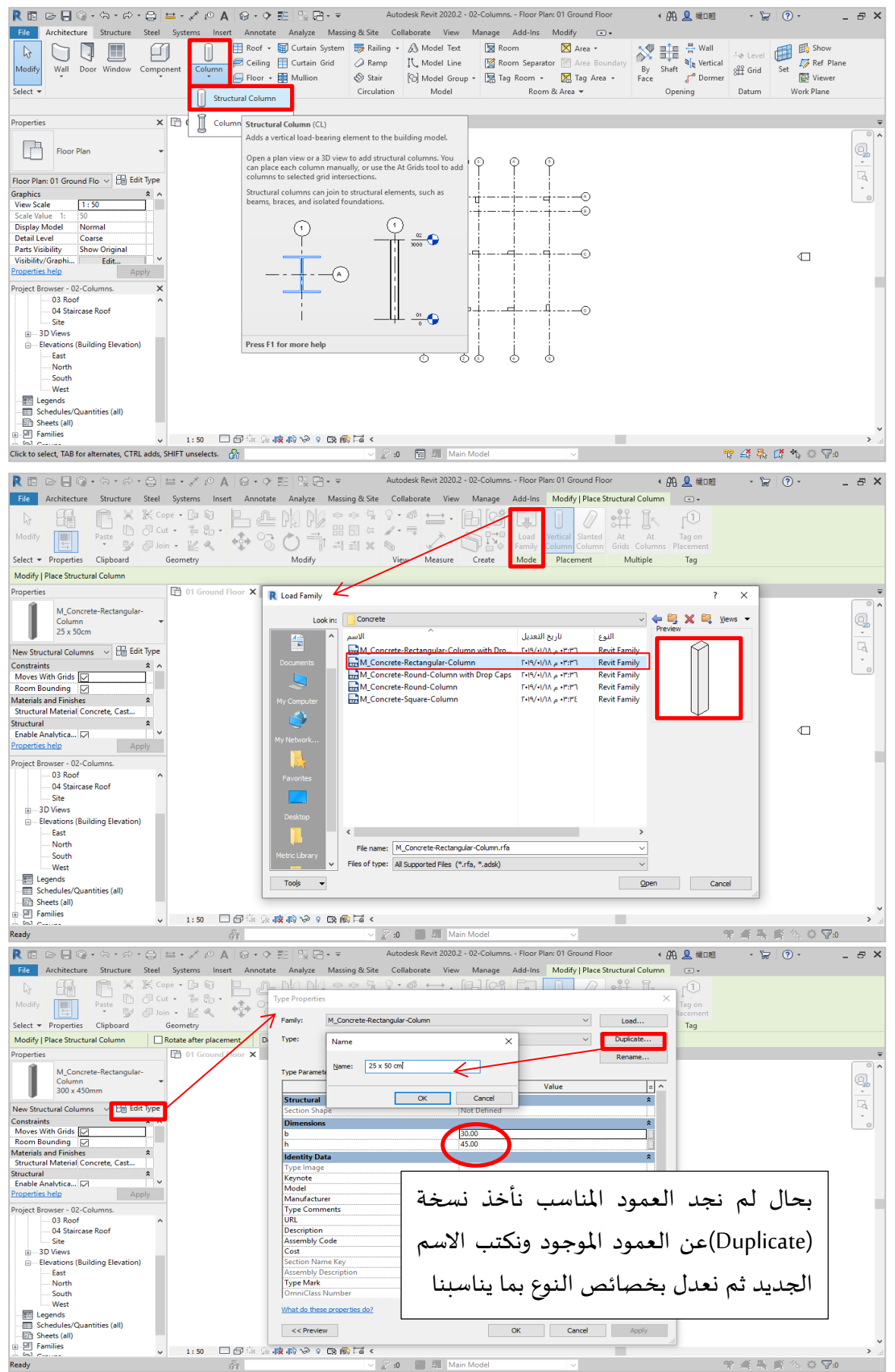

| Properties                                                                                                    |                                   |                                       |                | ×      |
|----------------------------------------------------------------------------------------------------|-----------------------------------|---------------------------------------|----------------|--------|
|                                                                                                    | Family: M_Concrete-Rectang        | ular-Column                           | ~ Lo           | pad    |
| $\sim$                                                                                                    | Type: 25 x 50cm                   |                                       | → Dur          | licate |
|                                                                                                    | T25 X 500m                        |                                       |                |        |
|                                                                                                    |                                   |                                       | Ren            | name   |
|                                                                                                    | Type Parameters                   |                                       |                |        |
|                                                                                                    | Parameter                         |                                       | Value          | = ^    |
| 사망에 알려올랐다.                                                                                                    | Structural                        | i i i i i i i i i i i i i i i i i i i | V              | *      |
| 승규는 말 이 같은 것이 같은 것이 같이 같이 같이 같이 봐.                                                                              | <ul> <li>Section Shape</li> </ul> | Not Defined                           |                |        |
|                                                                                                    | Dimensions                        |                                       | إذا أحدا إمادة | *      |
| 전문에 관광고 말했다.                                                                                                    | b                                 | 25.00                                 | إدا اردن إعاده |        |
|                                                                                                    | h                                 | 50.00                                 |                |        |
| 김 씨는 이 같은 것이 없는 것이 없다.                                                                                          | Identity Data                     |                                       | تسمية النوع    | *      |
| · · · · · · · · · · · · · · · · · · ·                                                                           | Type Image                        |                                       |                |        |
|                                                                                                    | Keynote                           |                                       |                |        |
| 이 같은 것은 것이 같은 것이 같은 것이 같은 것이 같은 것이 같은 것이 같은 것이 같은 것이 같은 것이 같은 것이 같은 것이 같은 것이 같은 것이 같은 것이 같이 없다. 집에 집에 있는 것이 없다. | Model                             |                                       |                |        |
| 승규 방송 감독 승규는 것이 좋아.                                                                                             | Manufacturer                      |                                       |                |        |
|                                                                                                    | Type Comments                     |                                       |                |        |
| N N N N N N N N N N N N N N N N N N N                                                                           | URL                               |                                       |                |        |
|                                                                                                    | Description                       |                                       |                |        |
|                                                                                                    | Assembly Code                     |                                       |                |        |
|                                                                                                    | Cost                              |                                       |                |        |
|                                                                                                    | Assembly Description              |                                       |                |        |
|                                                                                                    | Assembly Description              |                                       |                |        |
| • 1 11 • 11 • 7 • • •                                                                                           |                                   |                                       |                |        |

خيارات شريط الخيارات (أهمها Depth الذي ينبغي تغييره في حالتنا إلى Height). Depth وتعني أن رسم العمود سيتم من مستوي الوقوف وباتجاه الأسفل. Height وتعني أن رسم العمود سيتم من مستوي الوقوف وباتجاه الأعلى.

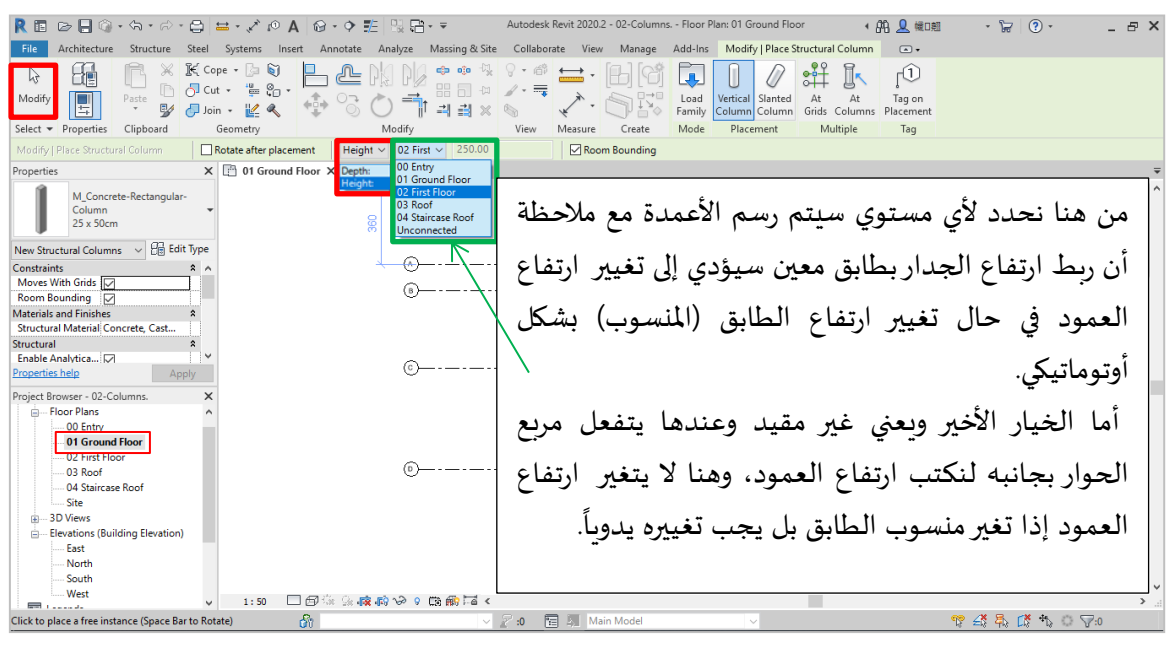

ملاحظات هامة:

أمر الرسم مستمر وعندما نريد إنهاء الأمر نضغط على (Esc) مرتان أو نقرة على (Modify). يمكن تغيير اتجاه العمود أفقي أو شاقولي بالضغط على المسطرة (Space) قبل الرسم. كما يمكن تدوير الأعمدة الإنشائية بانتقائها ثم ضغط مفتاح المسافة. يمكن تحميل عائلة ضمن الملف خارج أي أمر أن يتم بالأمر Load Family→Load from Library→Load Family. لا يوضع العمود من أول مرة في مكانه الصحيح، بل للسهولة نضع الأعمدة بمكان قريب من مكانها الصحيح ثم نضعها بالمكان الأساسي باستخدام أمر التحريك (Move) أو أمر المحاذاة (Align).

| م.سناء المزاوي                                                                                                    | د.م. باسل الحسن                                                                                                    | المحاضرة الأولى - عملي                                                                                                    |
|----------------------------------------------------------------------------------------------------|----------------------------------------------------------------------------------------------------|----------------------------------------------------------------------------------------------------|
| R     R     R     R     R     R     R     R       File     Architecture     Structure     Stele     Systems     In       Nodify     Ink     Link     Link     Link     Link     DWF     Dec       Select +     Link     Link     Link     Link     Link     Link     Link     Link                                                                                                    | Anotate Analyze Massing & Site Collaborate View Manage Add-Ir<br>Set Anotate Analyze Massing & Site Collaborate View Manage Add-Ir<br>Point Coordination Manage Import Insert PDF Image Manage I<br>Cloud Model Links Import Import Impo | Plan: OI Ground Floor • ﷺ الله الله الله الله المر التي المراجع الله المر الله المر المر المراجع المر المراجع المر المراجع المراجع المراج<br>مراجع المراجع المراجع المراجع المراجع المراجع المراجع المراجع المراجع المراجع المراجع المراجع المراجع المراجع الم<br>مراجع المراجع المراجع المراجع المراجع المراجع المراجع المراجع المراجع المراجع المراجع المراجع المراجع المراجع المراجع المراجع المراجع المراجع المراجع المراجع المراجع المراجع المراجع المر<br>لم مراجع المراجع المراجع المراجع المراجع المراجع المراجع المراجع المراجع المراجع المراجع المراجع المراجع المراجع المراجع المراجع المراجع المراجع المراجع المراجع المراجع المراجع المراجع المراجع المراجع المراجع المراجع المراجع المراجع المراجع المراجع المراجع المراجع المراجع المراجع المراجع الم |
| المكتب المكتب المكتب المكتب المكتب المكتب المكتب المكتب المكتب المحدي المحدي المحد<br>المحدي المحدي المحدي المحدي المحدي المحدي المحدي المحدي المحدي المحدي المحدي المحدي المحدي المحدي المحدي المحدي المحدي المحدي المحدي المحدي المحدي المحدي المحدي المحدي المحدي المحدي المحدي المحدي المحدي المحدي المحدي المحدي المحدي المحدي المحدي المحدي المحدي المحدي المحدي المحدي المحدي المحدي المح<br>المحدي المحدي المحدي المحدي المحدي المحدي المحدي المحدي المحدي المحدي المحدي المحدي المحدي المحدي المحدي المحدي المحدي المحدي المحدي المحدي المحدي المحدي المحدي المحدي المحدي المحدي المحدي المحدي المحدي المحدي المحدي المحدي المحدي الم | Codi ramiy         Load Family         Load Family         Load ramiy         Load ramiy      <                                                                                                    | ?     X       Il (0,1) <sup>L</sup> \$       Il (0,1) <sup>L</sup> \$       (r/T) p. (Eff     Cidda Jaco       (r/T) p. (Eff     Cidda Jaco       (r/T) p. (Ff)     (r/T) p. (Ff)       (r/T) p. (F)     (r/T) p. (F)       (r/T) p. (F)     (r/T) p. (F)       (r/T) p. (F)     (r/T) p. (F)       (r/T) p. (F)                                                                                                    |
| Ready                                                                                                    | 😚 🚽 🖉 🕄 Main Model                                                                                                    | > 常 4 長 塔 他 ○ ▼0                                                                                                    |

أمر التحريك (Move): 🚯

نحدد العمود ثم نختار الأمر, ثم ننقر على النقطة التي نريد تحريك العمود منها، ثم ننقر على النقطة التي نريد تحريك العمود إليها ولتكن مثلاً نقطة تقاطع محورين.

أمر المحاذاة (Align):

نحدد العمود ثم نختار الأمر, ثم ننقر على المحور الذي نريد أن نجعل العمود محازي له ثم نقرة على طرف العمود الذي سيحاذي المحور، ويبقى الأمر مستمر لننقر على المحور الثاني والطرف الثاني للعمود وهكذا.

أمر التدوير (Rotate):

نحدد العمود ثم نختار الأمر, ثم نحدد مركز الدوران، وزاوية الدوران كتابة أو بالتحريك.

# <u>ملفات العمل</u>

| https://drive.google.com/file/d/1VOR7k6_L1jMzl<br>lgFUKd9VgUkoRRmSTnC/view?usp=drive_link | 00-رسم المستويات |
|-------------------------------------------------------------------------------------------|------------------|
| https://drive.google.com/file/d/1kCJV41ZjXd937<br>sZRoninzC3pgXXnIcPv/view?usp=drive_link | 01-رسم المحاور   |
| https://drive.google.com/file/d/1Mie1IXeMbNns<br>6pFF91PsfPZRsTu7o4sW/view?usp=drive_link | 02-رسم الأعمدة   |